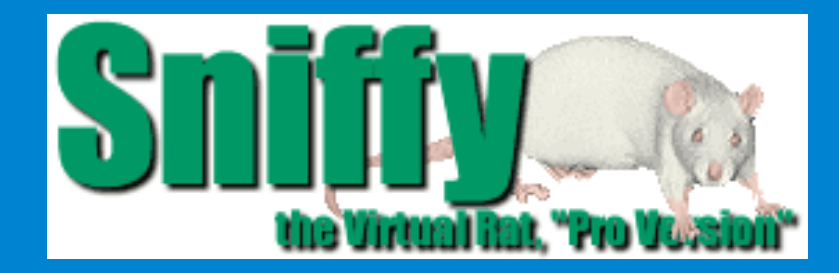

# SNIFFY, O RATO VIRTUAL CONDICIONAMIENTO OPERANTE

TRADUÇÃO E ADAPTAÇÃO

PEDRO N. L. TERCEIRO pedroterceiro@yahoo.com.br

FRANCY LAÍNE CALISTO LIMA francylclima@yahoo.com.br

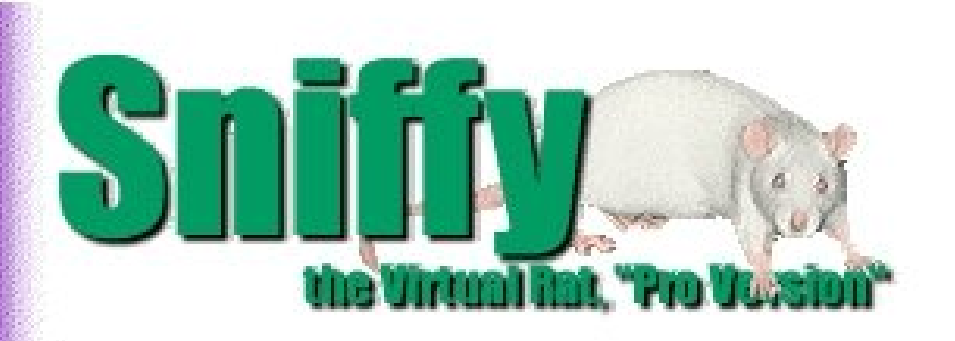

**Welcome** to our virtual laboratory for studying the learning and behavior of Sniffy, the Virtual Rat,

#### **PRO VERSION**

The **Overview** illustrates the main features. The **Projects** illustrate how one might use Sniffy Pro to teach Operant and Classical conditioning and Discrimination and Generalization.

Please choose one of the options below.

Overview

Operant Conditioning Project 2 Project 3 Exit **Condicionamento Operante** 

About

# Snify with the Vintual line, "Pro Victoria"

next

### Project 1:

MAIN MENU

EXIT

back

Basic Operant Phenomena: Magazine Training, Shaping, Extinction and Spontaneous Recovery.

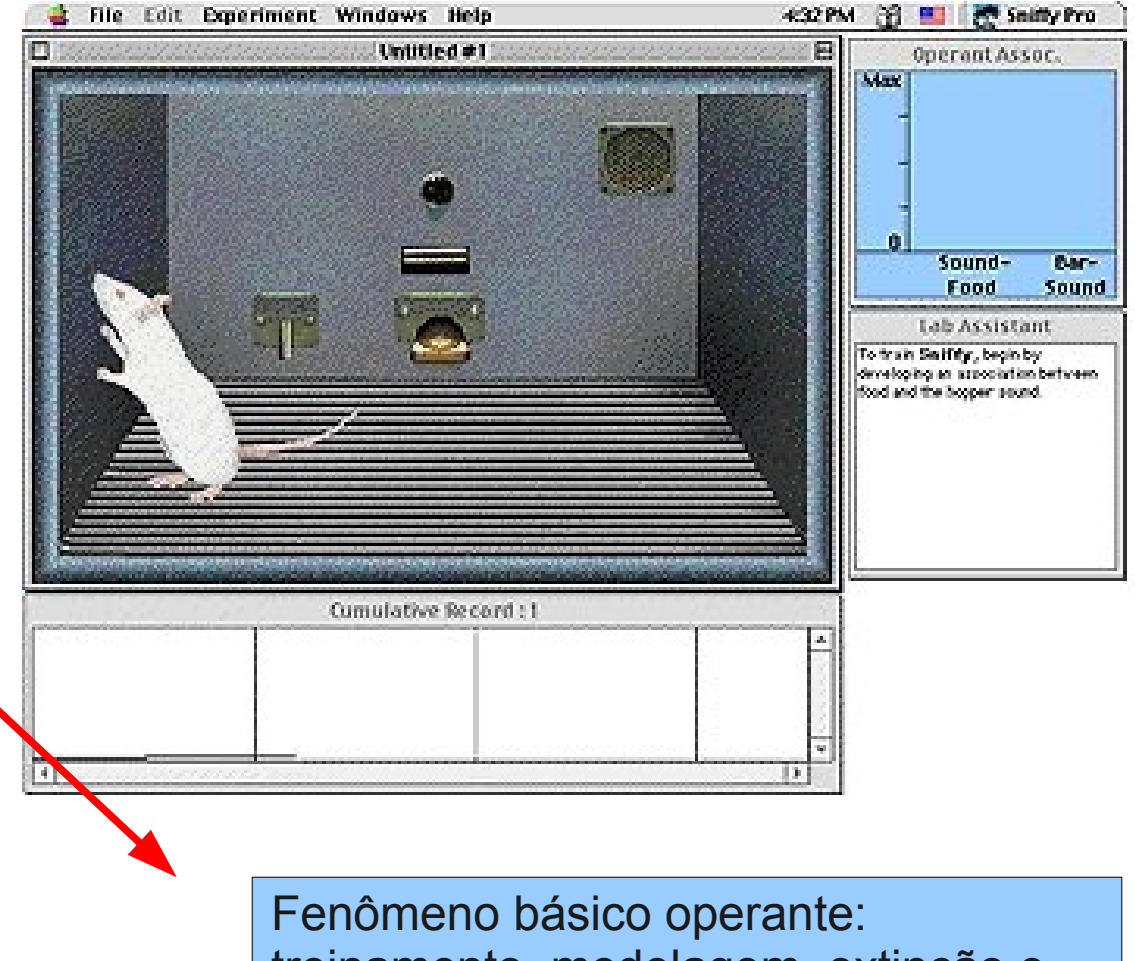

Fenômeno básico operante: treinamento, modelagem, extinção e recuperação espontânea.

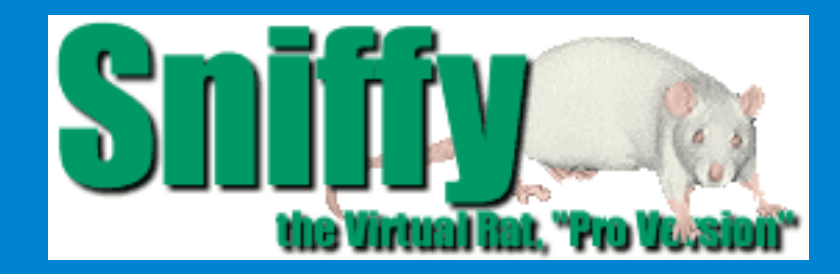

# SNIFFY, O RATO VIRTUAL CONDICIONAMIENTO OPERANTE

### 1º ESTÁGIO - TREINAMENTO

Estágio 1: Treinamento – Quando você começar o programa verá Sniffy explorando a câmara. Para treinar Sniffy pressionar a barra, você deve primeiramente presentear-lhe pelotas de comida de forma que ele aprenda associar o som periódico com a disponibilidade do alimento.

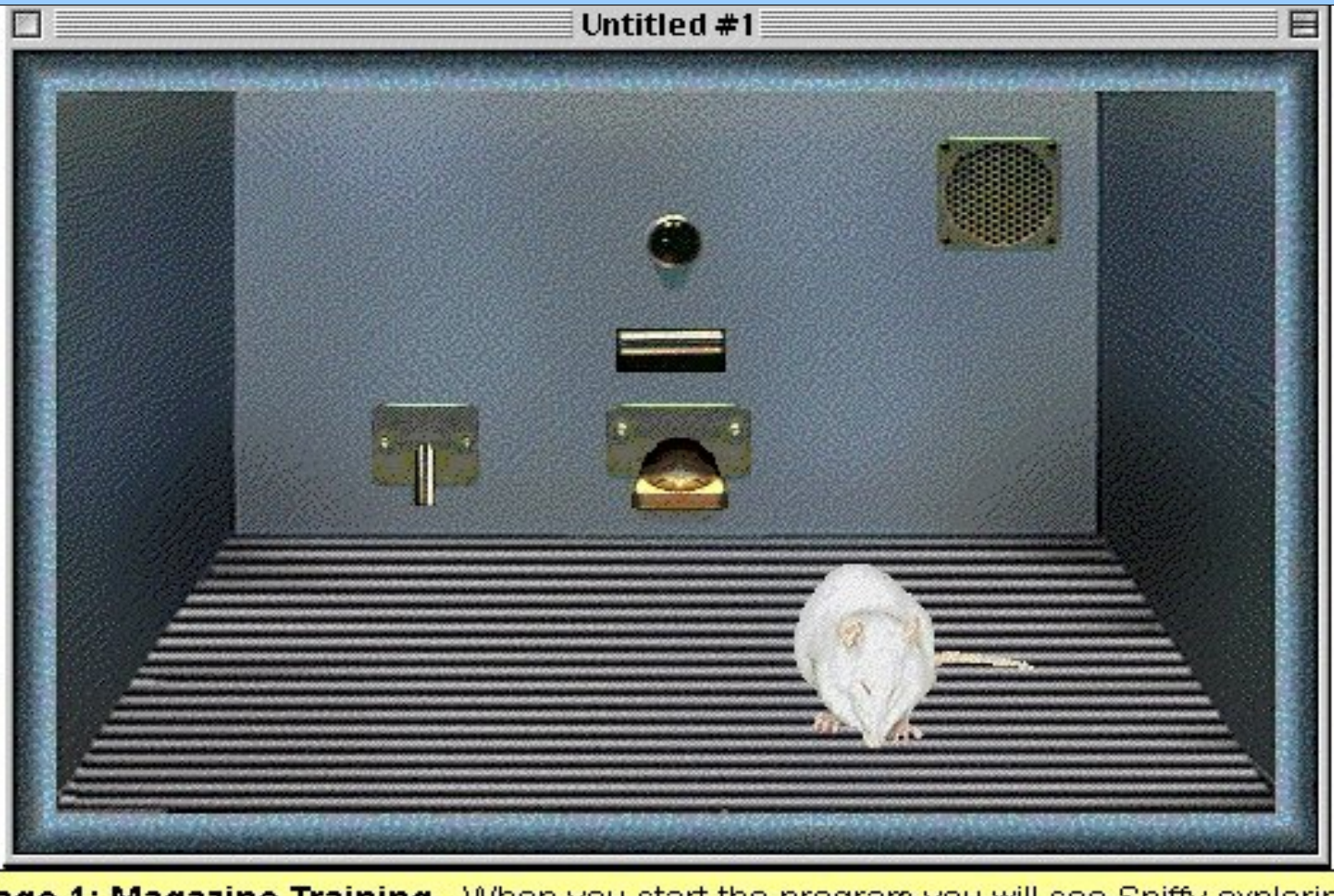

**Stage 1: Magazine Training**. When you start the program you will see Sniffy exploring the chamber. To train Sniffy to press the bar, you must first present food pellets so that Sniffy learns to associate the sound of the magazine with the availability of food.

next

back

#### Operação: Treinamento

Operant: Magazine Training

Espere até Sniffy aproximar-se do lugar da comida. Então entregue uma pelota de comida apertando a barra de espaço em seu teclado do computador ou clicando com seu mouse enquanto aponta na barra.

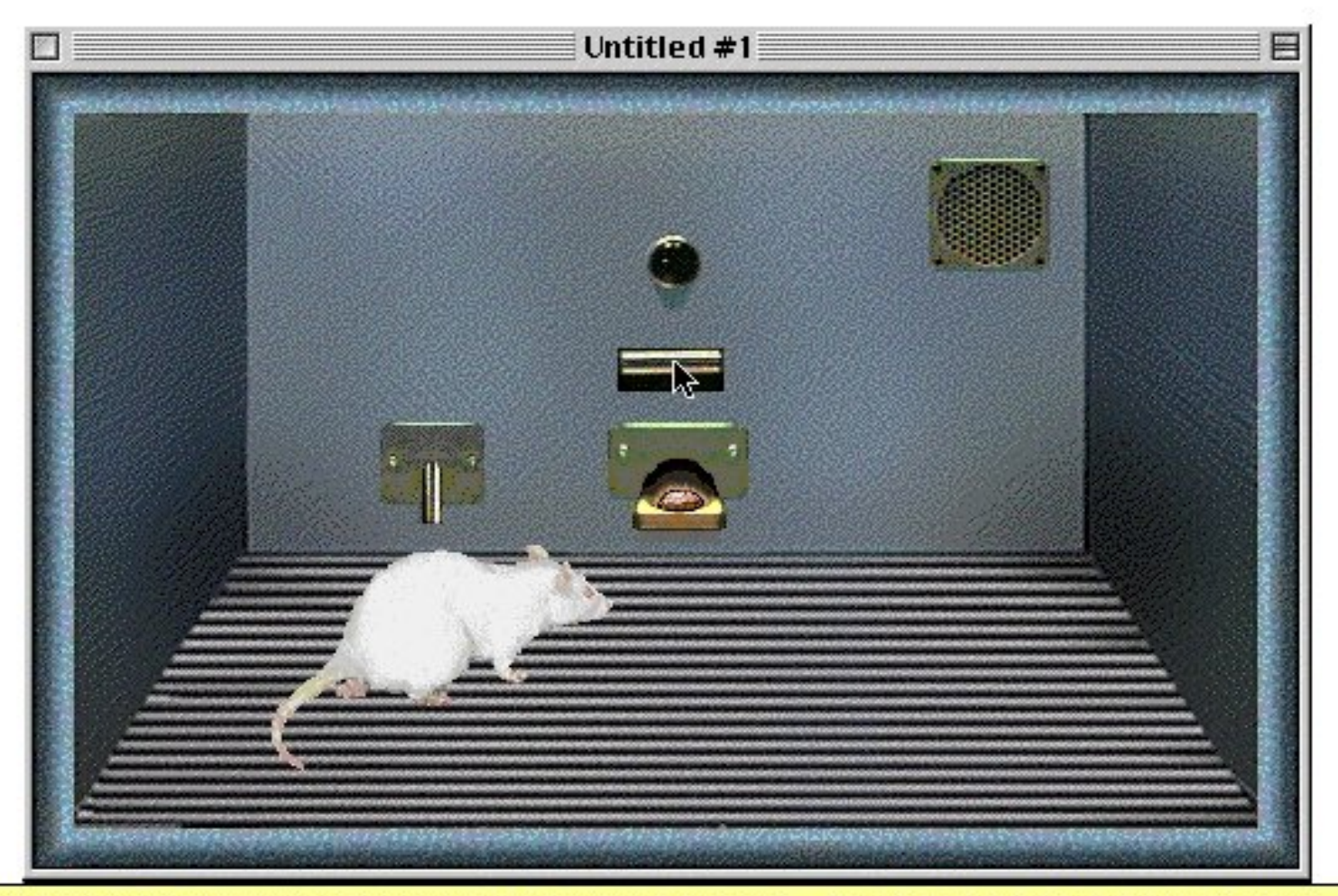

Wait until Sniffy closely approaches the food hopper. Then deliver a food pellet either by pressing the space bar on your computer keyboard or by clicking your mouse button while pointing at the bar.

next

back

#### Operação: Treinamento

**Operant:** Magazine Training

Você pode dar a Sniffy várias pelotas numa rápida sucessão antes dele ir para longe do lugar da comida. Depois que Sniffy receber várias pelotas, você pode deixar-lhe ir a uma distância pequena antes de lhe dar a próxima pelota.

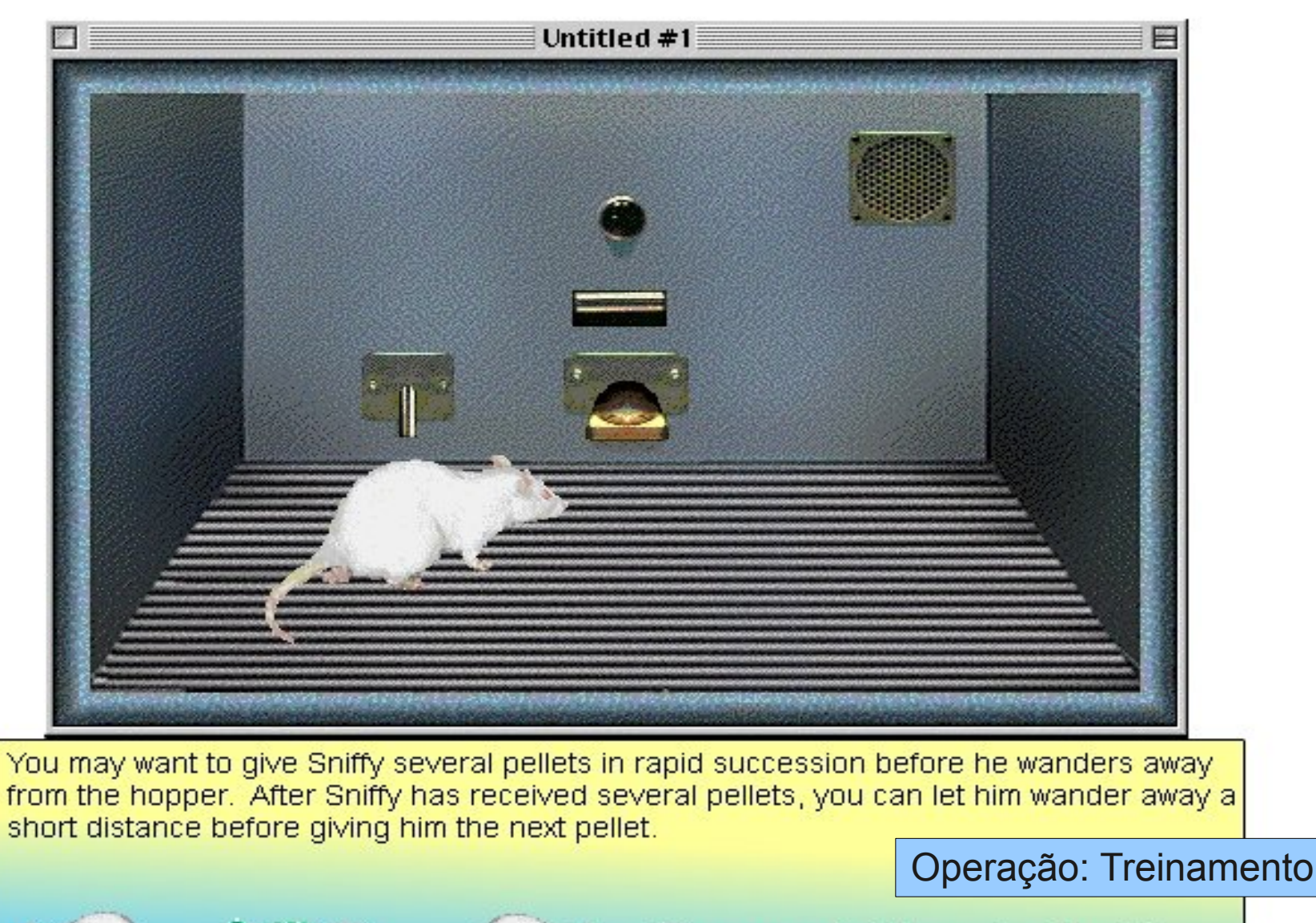

next

back

**Operant:** Magazine Training

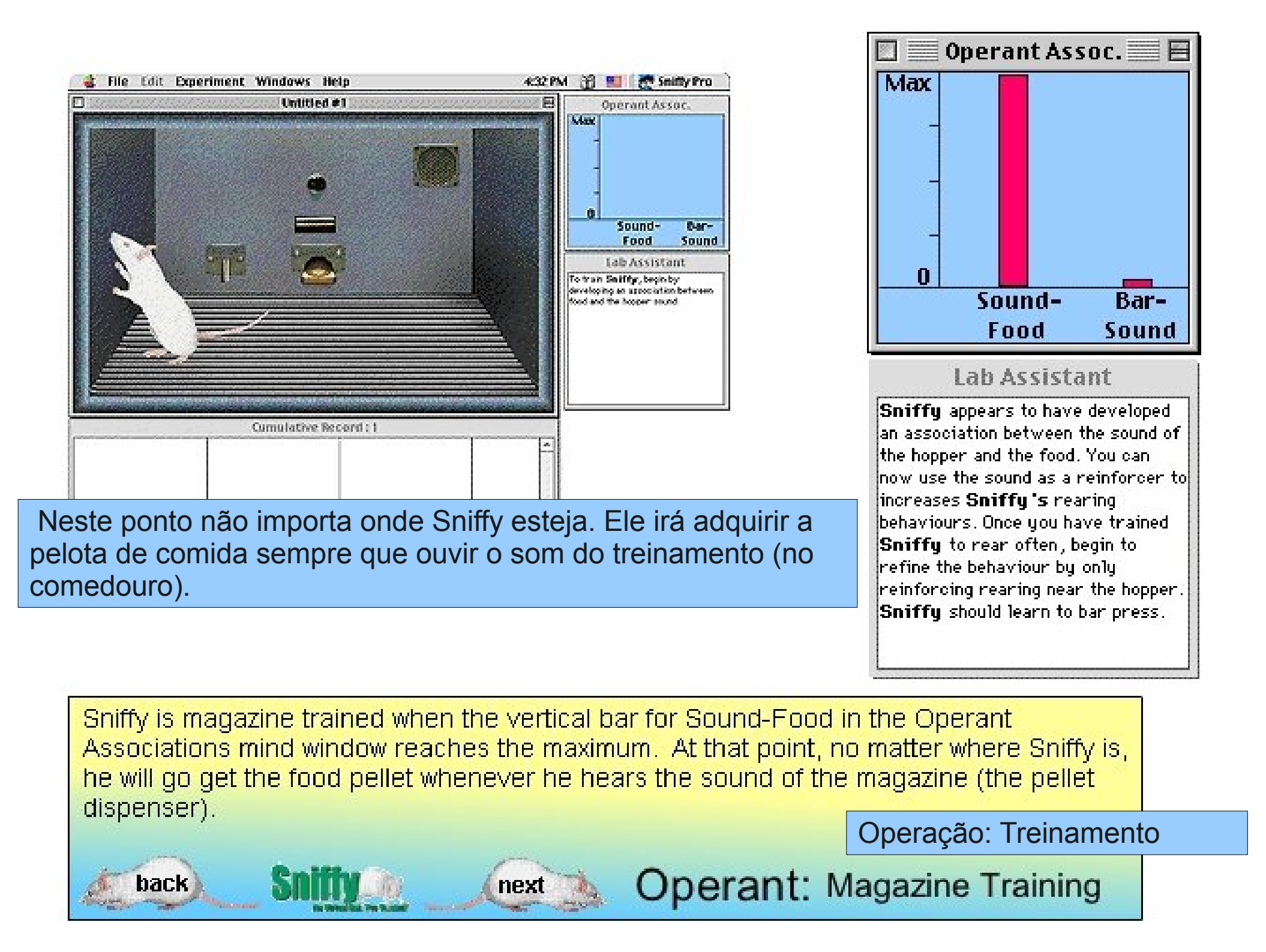

| Edit Experiment                           | Windows Help<br>Untitled #1     | 202 PM 🛛 💇 Sniffy Pro          |                                     |                               |
|-------------------------------------------|---------------------------------|--------------------------------|-------------------------------------|-------------------------------|
| Close RWY<br>Save XS<br>Save AS<br>Bevent |                                 | Atax _                         | Você deverá salva para cada fase de | ar um arquivo<br>treinamento. |
| Export Data<br>Page Setup<br>Print Window |                                 | 0<br>Sound- Bar-<br>Food Sound |                                     |                               |
|                                           | Comulative                      | nple Files 🜩                   | HAL Eject Desktop New               |                               |
| <u>η</u>                                  | Save File As:<br>Sniffy-treinad | 0                              | Cancel                              |                               |

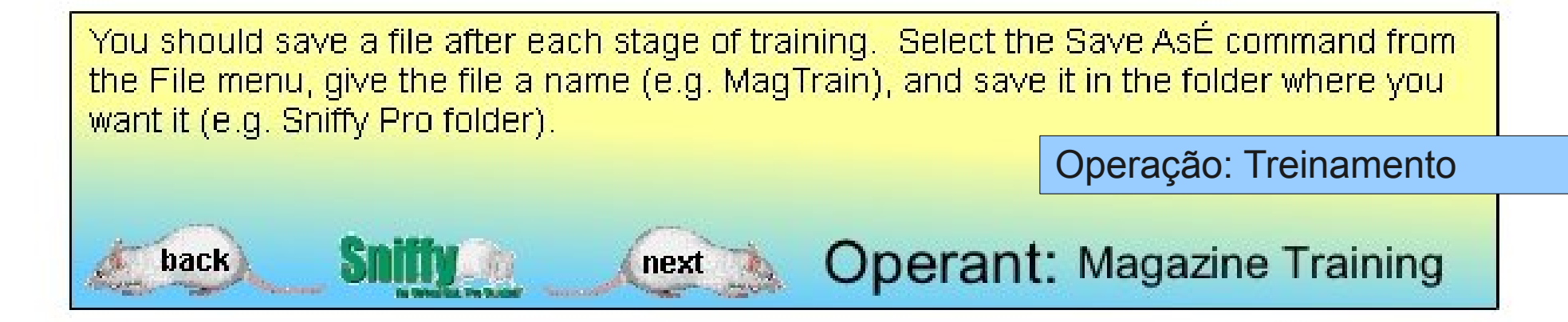

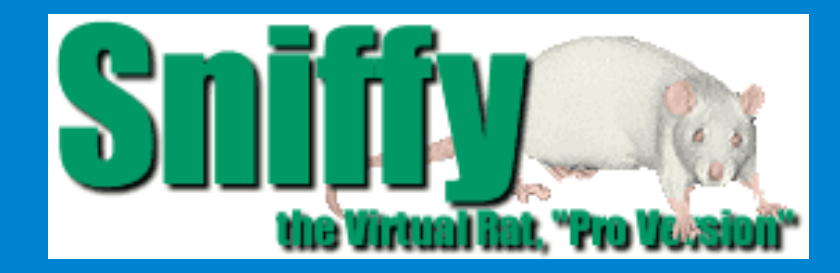

# SNIFFY, O RATO VIRTUAL CONDICIONAMENTO OPERANTE

### 2º ESTÁGIO - MODELAGEM

Estágio 2: Modelagem - Para começar modelando, reforce Sniffy quando ele apontar para cima em qualquer lugar da câmara operante. Tempo é ouro! Clique na barra de pressão para presentear comida enquanto Sniffy está subindo.

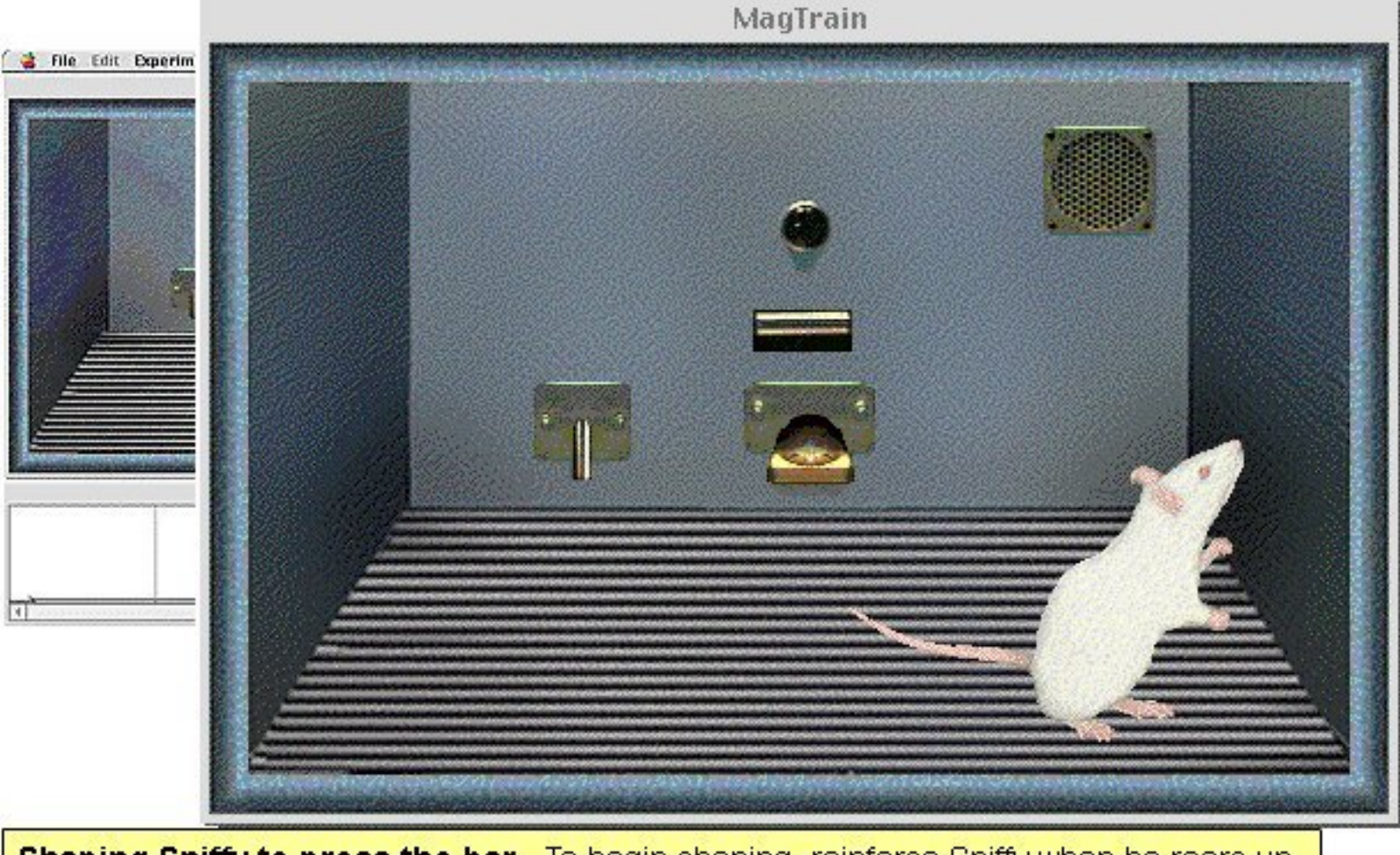

Shaping Sniffy to press the bar. To begin shaping, reinforce Sniffy when he rears up anywhere in the operant chamber. Timing is critical. Click on the bar or press the spacebar to present food while Sniffy is rearing up.

next

back

#### Operação: Modelagem

**Operant:** Shaping

Fazendo uma vez, virá a ser mais comum; reforce Sniffy somente quando ele estiver de pé contra a parede detrás onde a barra está alocada. Gradualmente exija que Sniffy esteja próximo da parte de cima e próximo da barra.

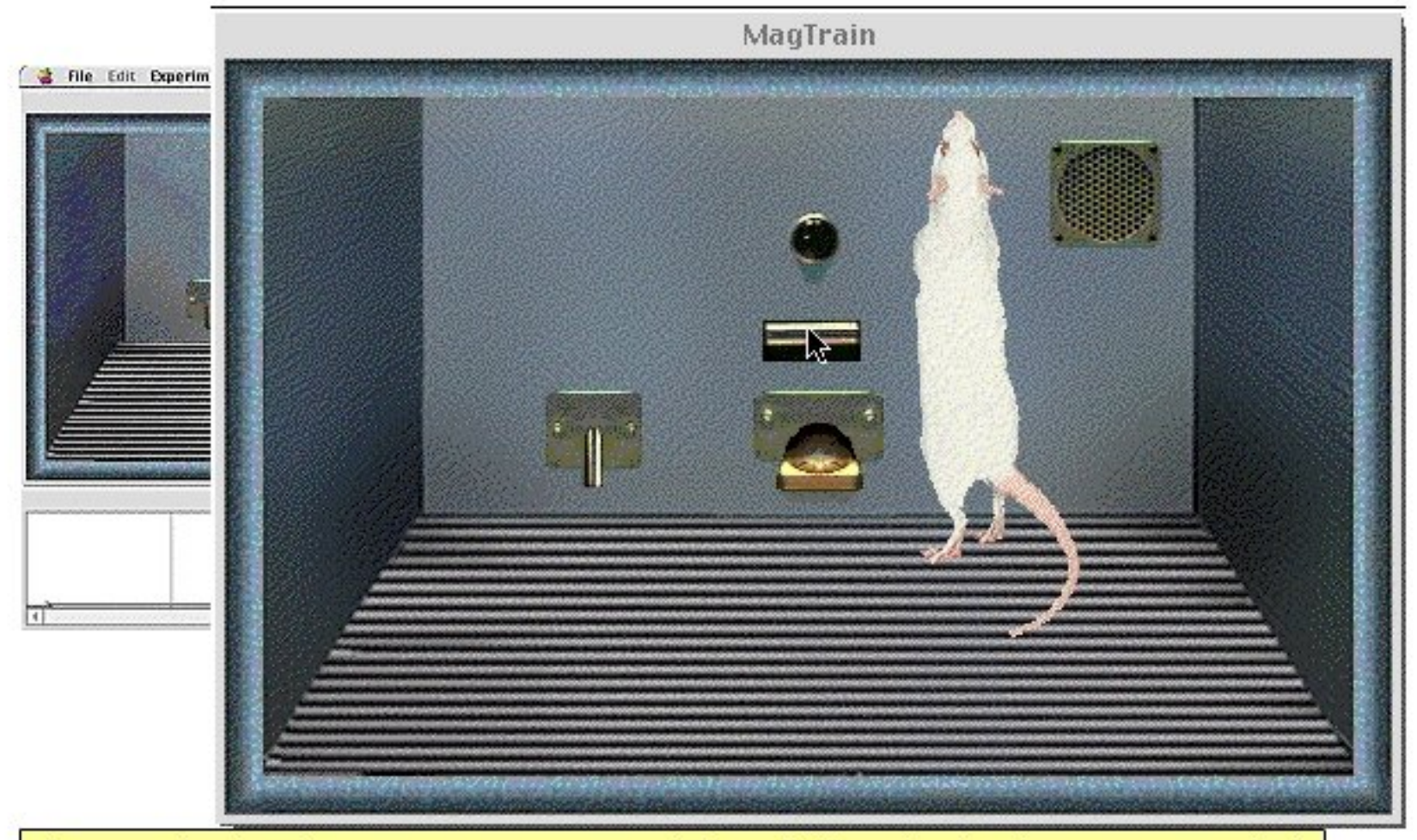

Once rearing has become more common; reinforce Sniffy only when he rears up against the back wall where the bar is located. Gradually require Sniffy to rear up closer and closer to the bar.

next

back

#### Operação: Modelagem

**Operant:** Shaping

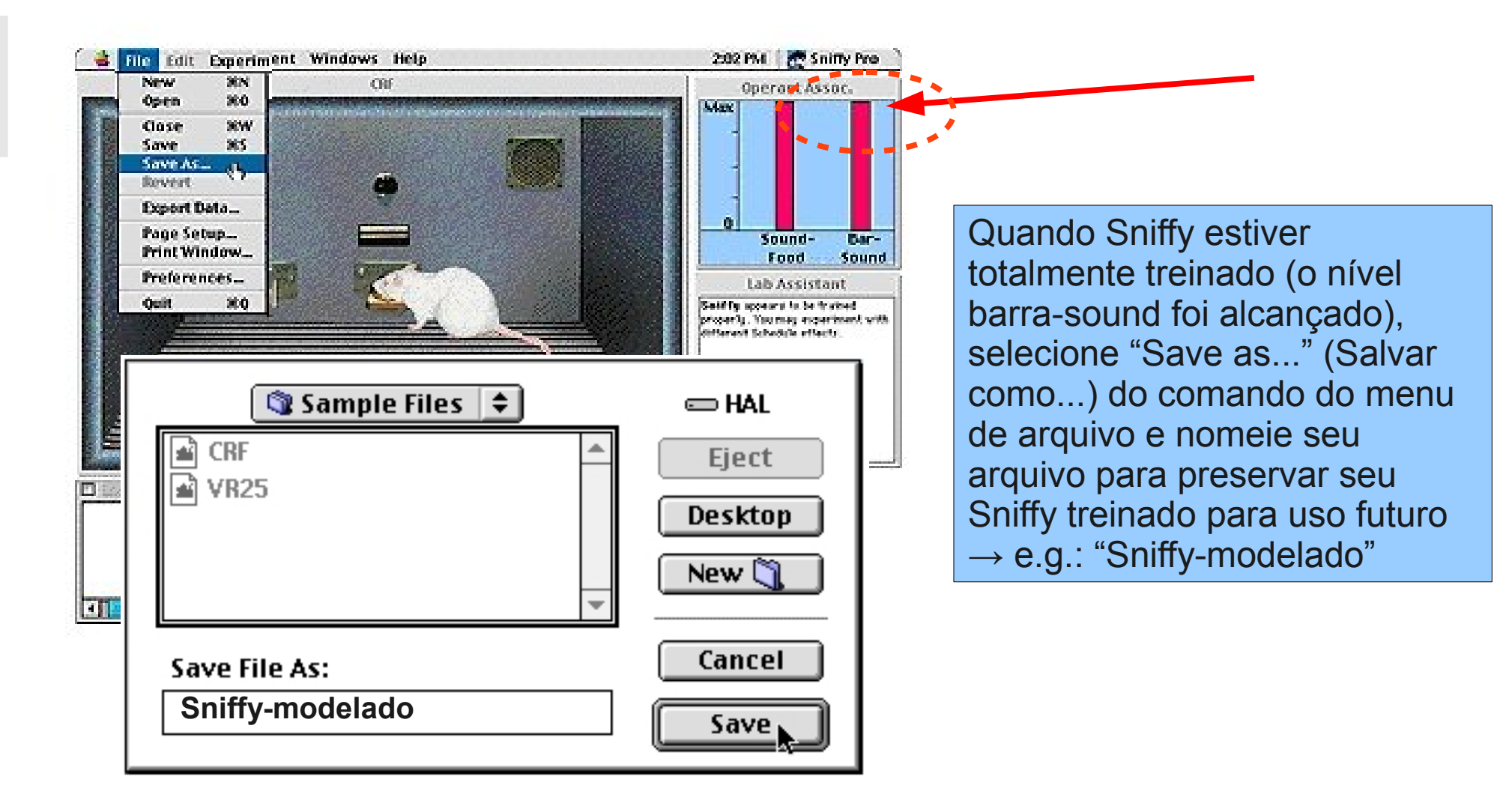

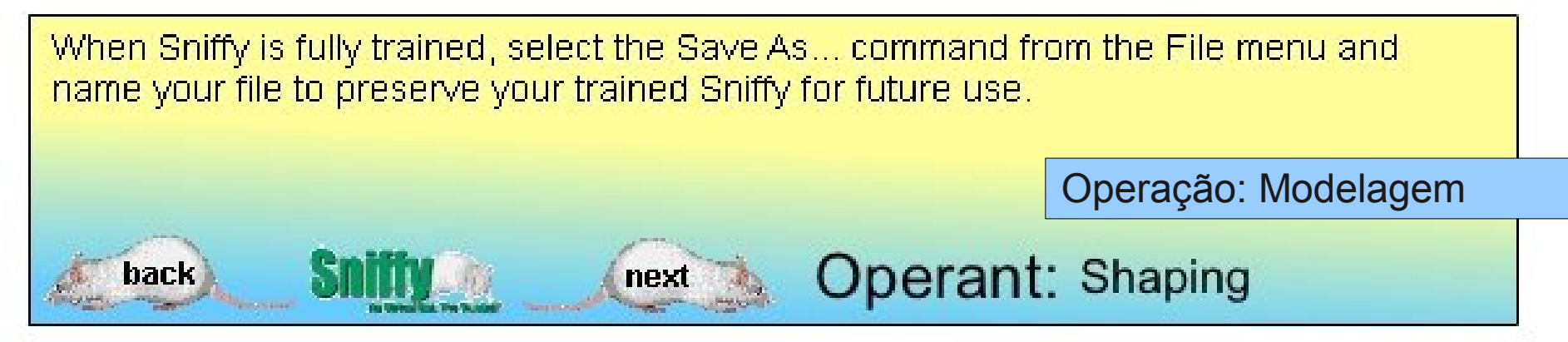

#### SALVANDO DADOS DO REGISTRO CUMULATIVO

→ A janela de dados do registro cumulativo contém os dados necessários para construção do gráfico do Condicionamento Operante nas questões relacionadas a treinamento e modelagem.

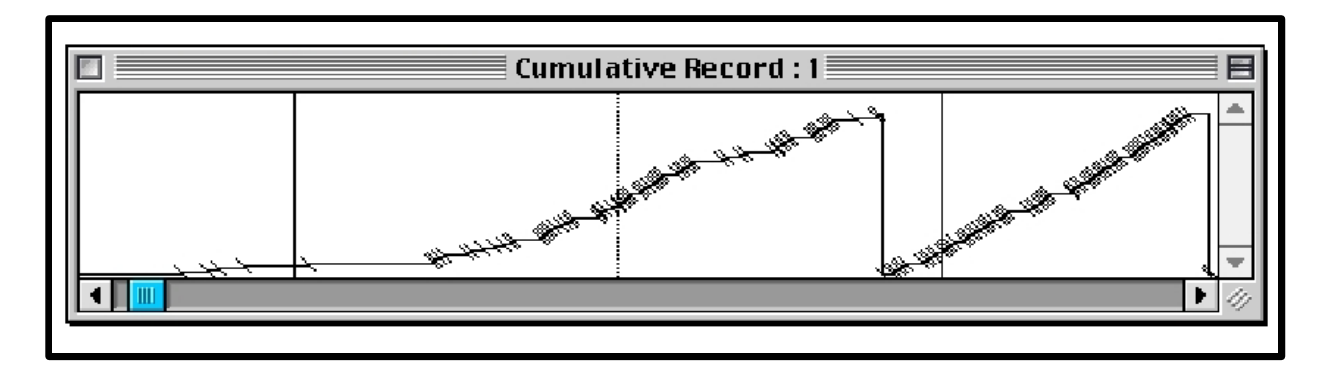

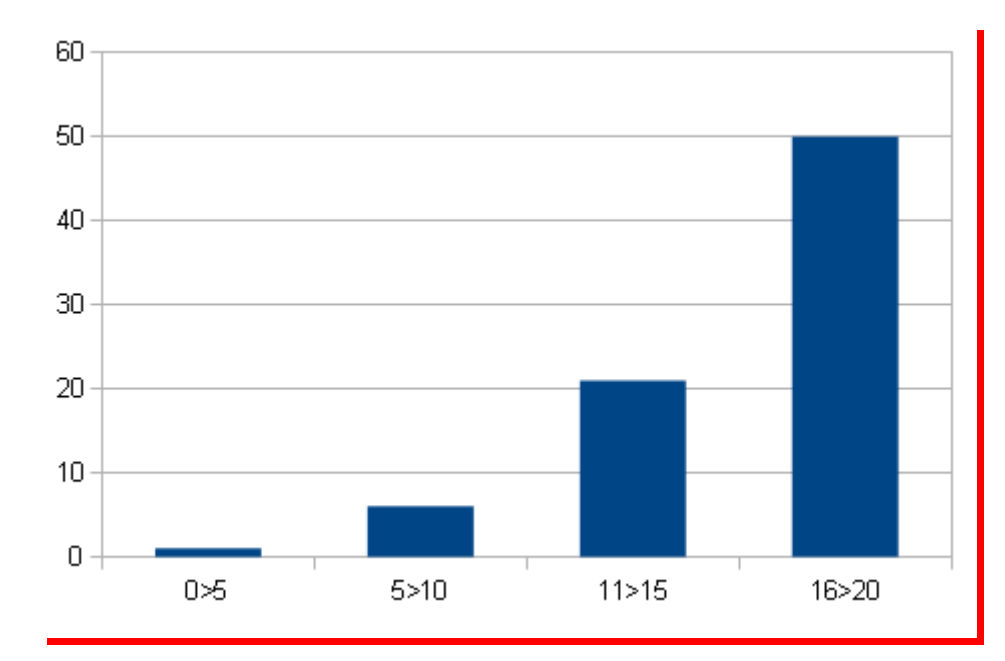

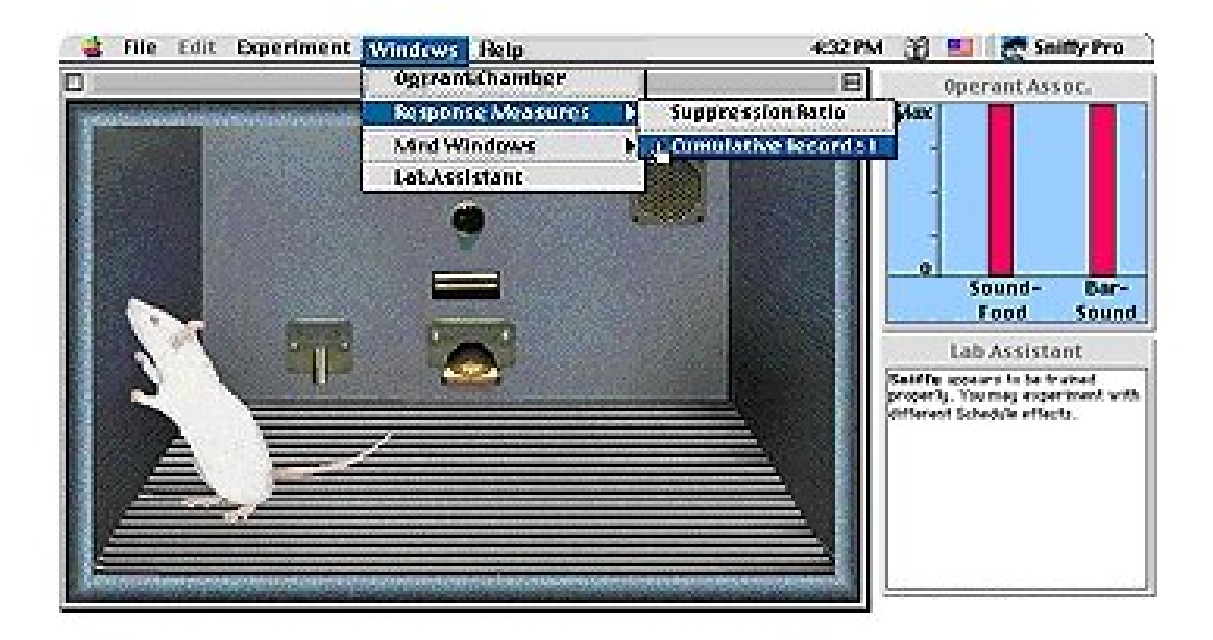

back

O registro cumulativo é normalmente mostrado sob a janela da câmara de operações. Se tem sido fechado ou não está visível, você pode visualizar selecionando da janela de menus.

 $\rightarrow$  Menu  $\rightarrow$  Windows  $\rightarrow$  Response Measures  $\rightarrow$  Cumulative Record

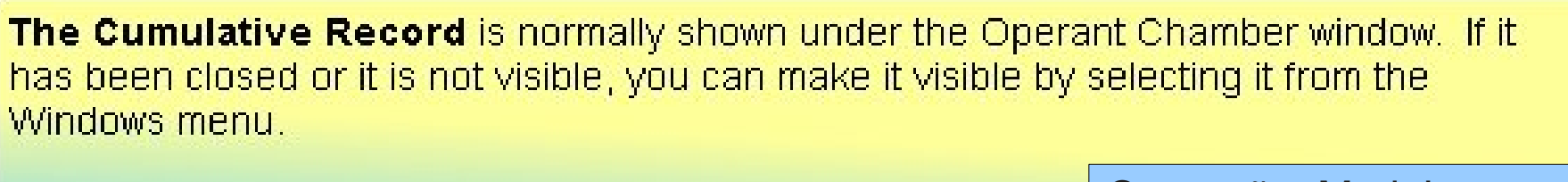

next

Operação: Modelagem

**Operant:** Shaping

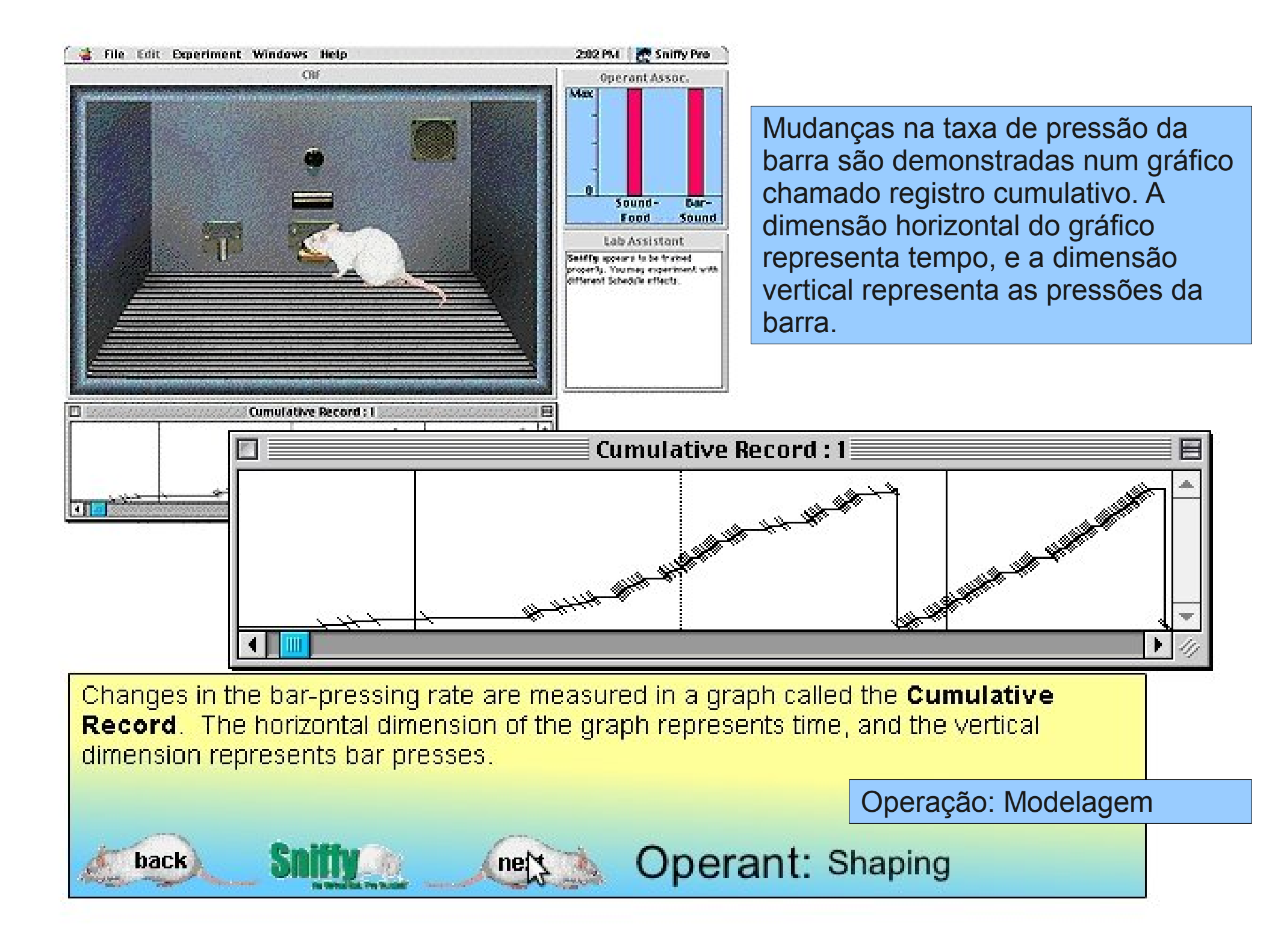

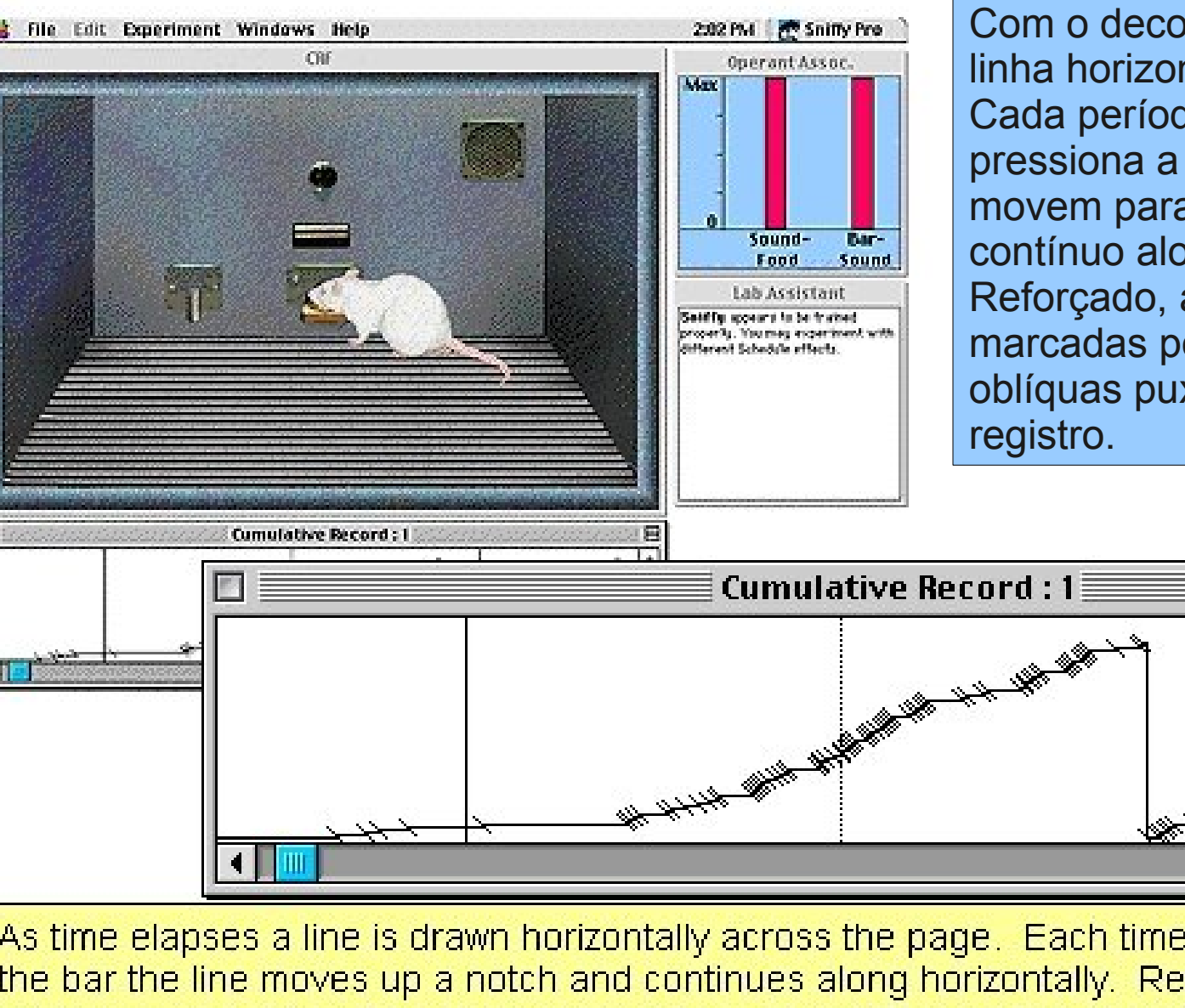

back

Com o decorrer do tempo, uma linha horizontal atravessa a página. Cada período em que Sniffy pressiona a barra, as linhas se movem para cima num entalhe contínuo alongado horizontal. Reforçado, as respostas são marcadas por linhas pequenas, oblíquas puxadas para baixo pelo

As time elapses a line is drawn horizontally across the page. Each time Sniffy presses the bar the line moves up a notch and continues along horizontally. Reinforced responses are marked by short, oblique lines drawn through the record.

next

Operação: Modelagem

Operant: Shaping

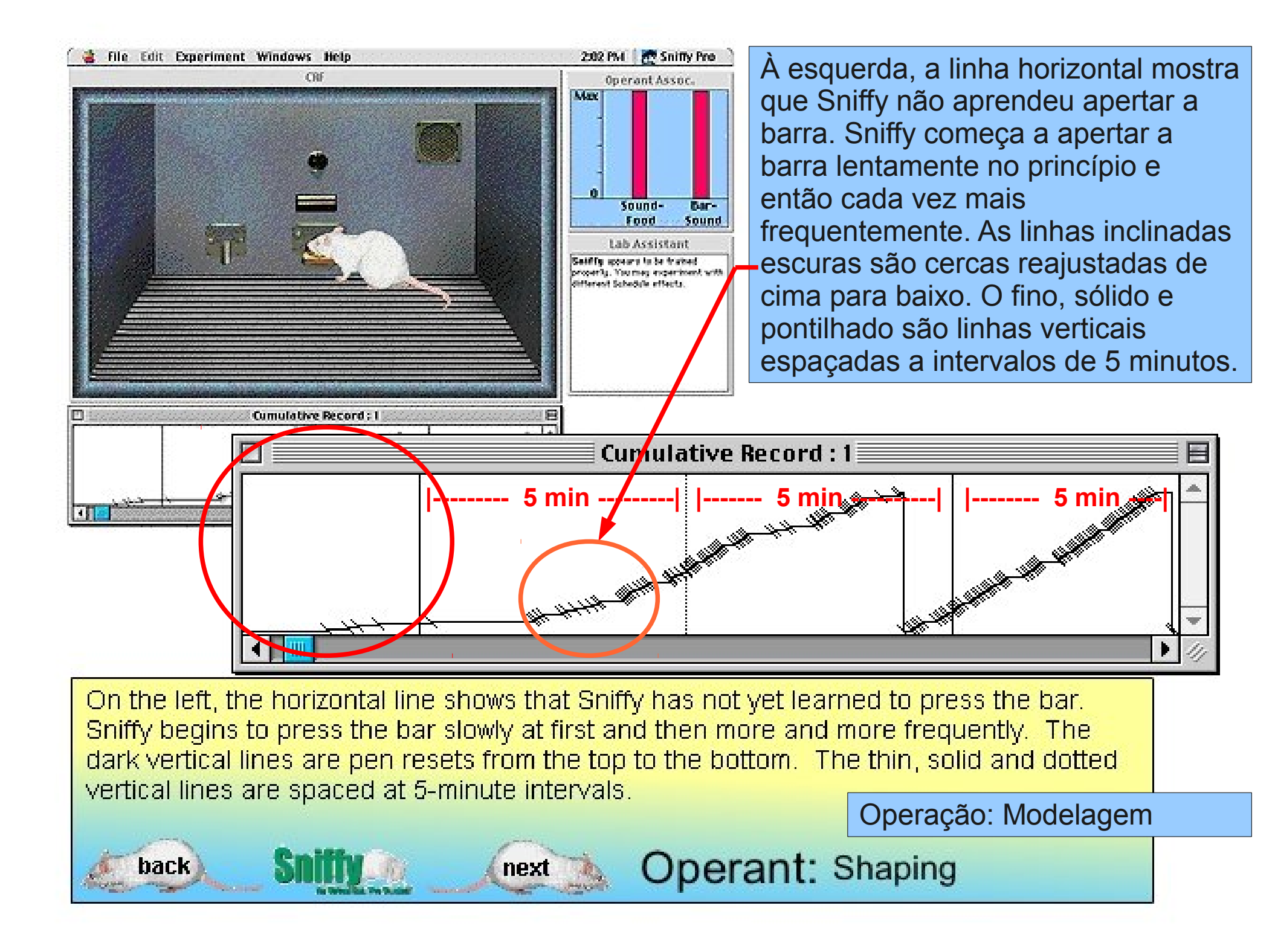

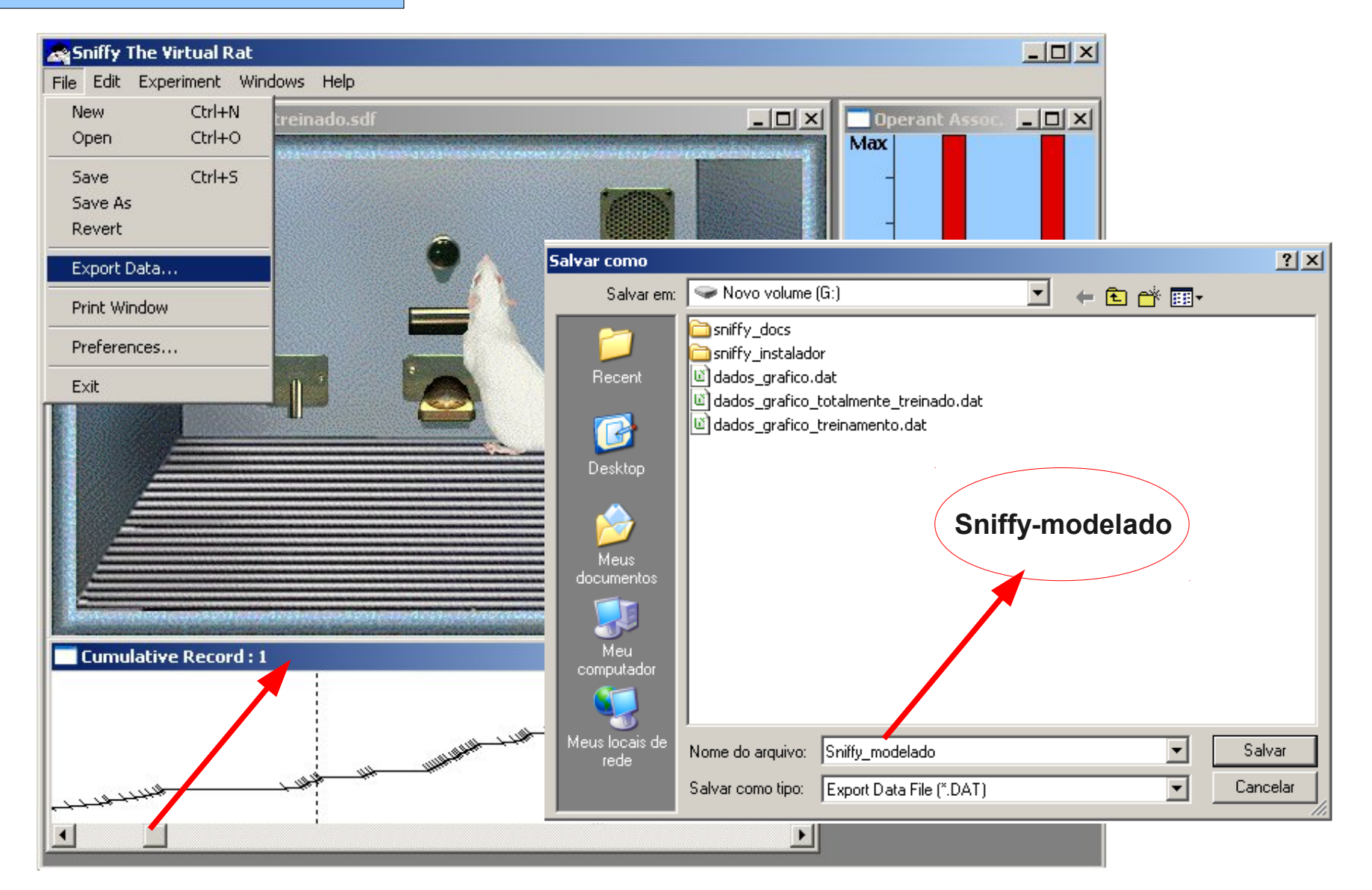

→ Clique na barra "Cumulative Record" e no menu do aplicativo selecione "Export Data". Nomeie o arquivo, e.g.: "Sniffy-modelado".

#### COMO IMPORTAR DADOS NO MS EXCEL

 $\rightarrow$  No MS Excel  $\rightarrow$  De dentro do aplicativo, ordene "abrir" a pasta onde o arquivo de dados do Sniffy Pro está guardado  $\rightarrow$  Selecione "Todos os arquivos", na caixa de abertura  $\rightarrow$  clique sobre o arquivo DAT e em seguida "abrir"  $\rightarrow$  "avançar", "avançar"  $\rightarrow$  "concluir".

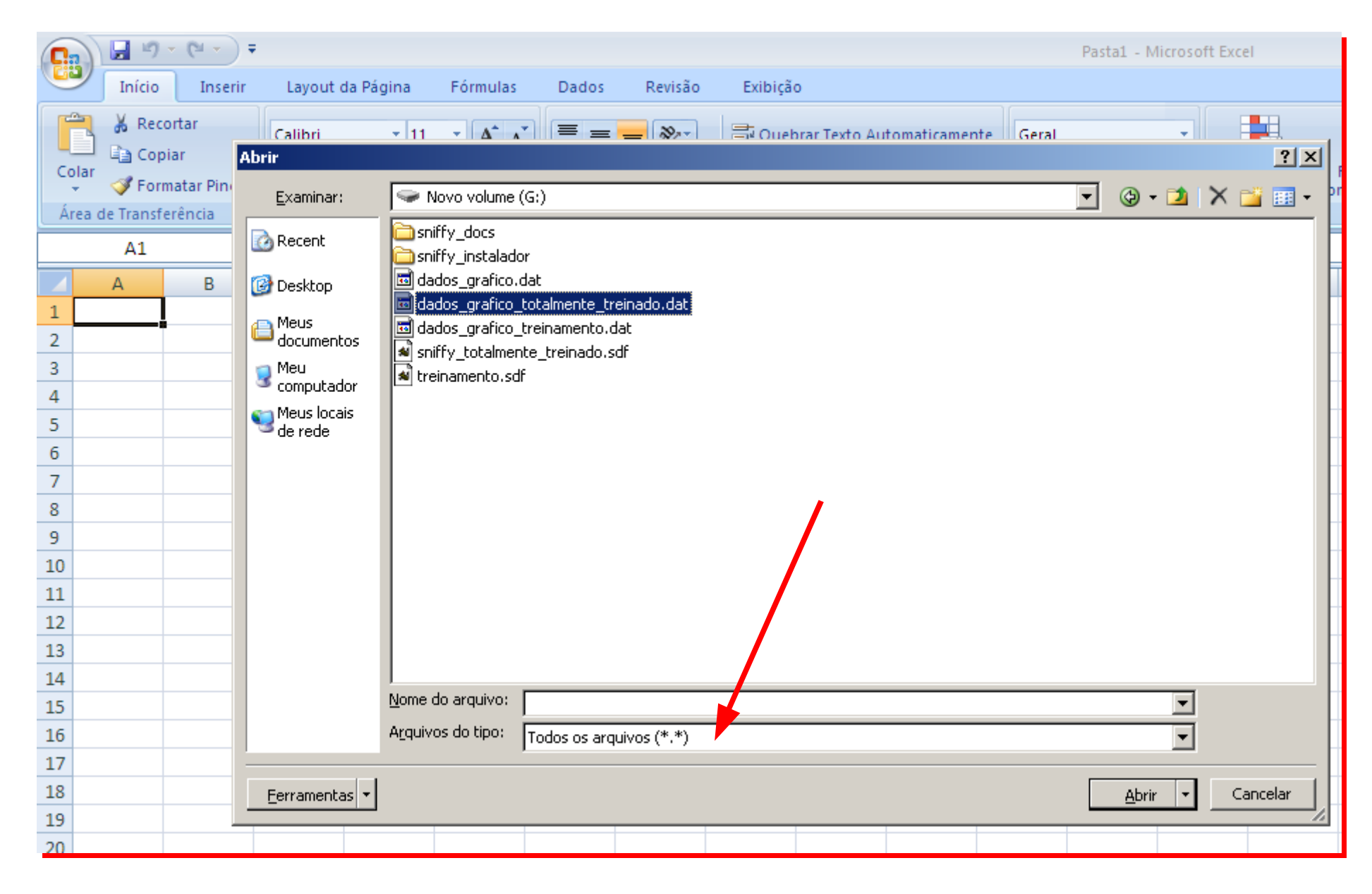

#### APRESENTAÇÃO DOS DADOS E CRIAÇÃO DO GRÁFICO NO MS EXCEL

 $\rightarrow$  Os dados do arquivo DAT aparecerão em duas colunas "A" e "B", tempo e nº de pressões por Sniffy, na barra. Na célula C1 crie uma fórmula de SOMA  $\rightarrow$  =SOMA(A1/60), onde será ordenado que o tempo apresentado em segundos seja convertido para minutos. Dessa forma fica mais fácil definir os intervalos para montagem do gráfico. Selecione C1, copie e cole o conteúdo dela para toda a coluna C até onde haja resultados, de cima para baixo.

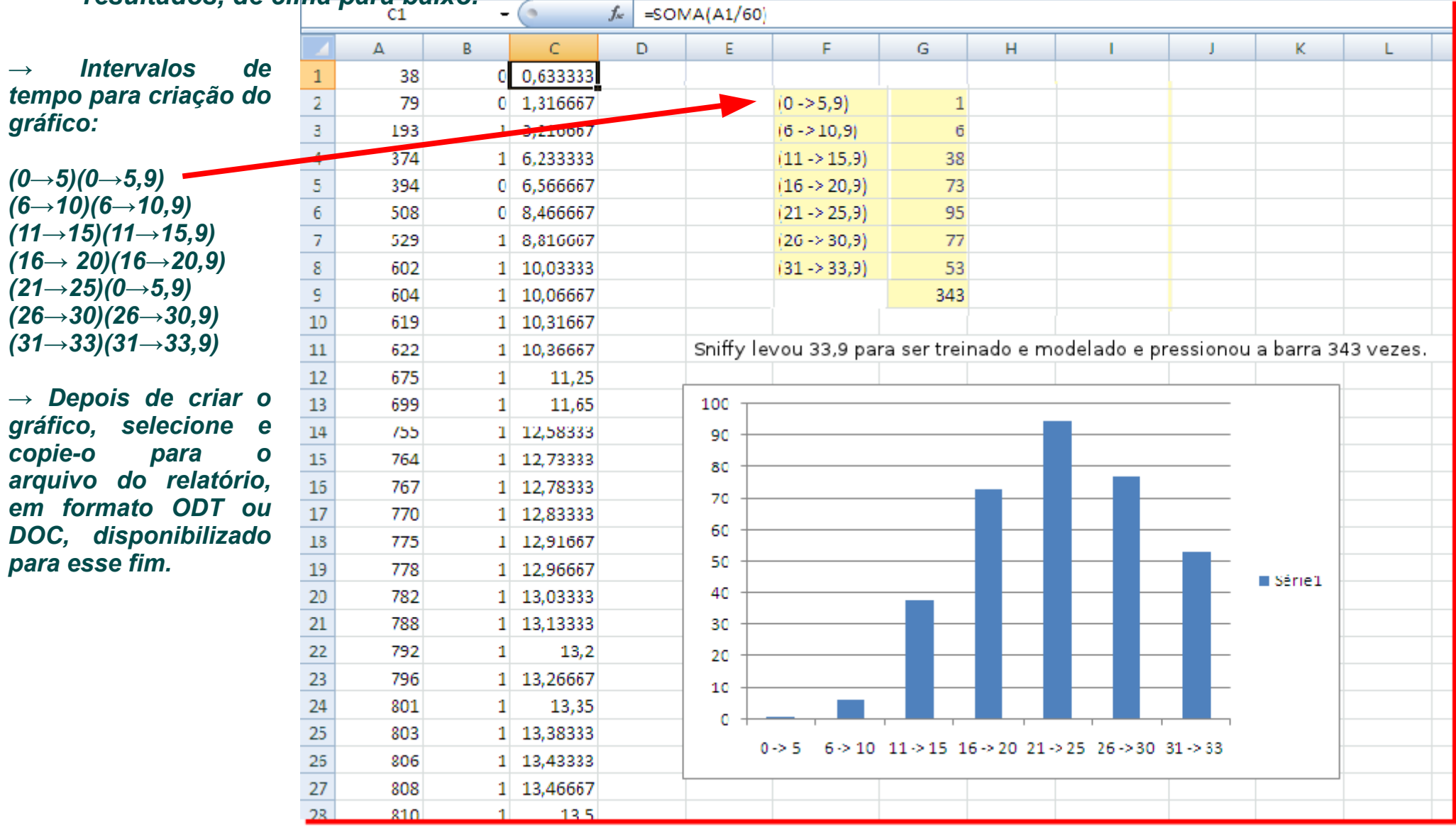

#### APRESENTAÇÃO DOS DADOS E CRIAÇÃO DO GRÁFICO NO CALC

 $\rightarrow$  Para criar o gráfico no LibreOffice, OpenOffice ou BrOffice, utilizando o CALC como ferramenta de planilhas:

- Abra o arquivo DAT com o Notepad (Windows) ou Gedit e Kedit (Linux).
- Selecione os dados no editor e copie diretamente no CALC;

- Ao finalizar o gráfico, da mesma forma, copie e cole-o no relatório que é disponibilizado para esse fim.

| 📕 mode  | elagem   | 2.txt - Blo | co de n | otas  |  |  |  |  |          |
|---------|----------|-------------|---------|-------|--|--|--|--|----------|
| Arquivo | Editar   | Formatar    | Exibir  | Ajuda |  |  |  |  |          |
| 38      | 0        |             |         |       |  |  |  |  |          |
| 79      | 0        |             |         |       |  |  |  |  |          |
| 193     | 1        |             |         |       |  |  |  |  | - Cor    |
| 374     | 1        |             |         |       |  |  |  |  | i sei    |
| 394     | 0        |             |         |       |  |  |  |  | - Arquiv |
| 508     | 0        |             |         |       |  |  |  |  |          |
| 529     | 1        |             |         |       |  |  |  |  | :        |
| 602     | 1        |             |         |       |  |  |  |  | : 🖭      |
| 604     | 1        |             |         |       |  |  |  |  |          |
| 619     | 1        |             |         |       |  |  |  |  | JA1      |
| 622     | Ţ        |             |         |       |  |  |  |  |          |
| 6/0     | 1        |             |         |       |  |  |  |  | 1        |
| 099     | 1        |             |         |       |  |  |  |  | 2        |
| 700     | 1        |             |         |       |  |  |  |  | 3        |
| 764     | 1        |             |         |       |  |  |  |  | 5        |
| 770     | 1        |             |         |       |  |  |  |  | 6        |
| 775     | 1        |             |         |       |  |  |  |  | 7        |
| 779     | 1        |             |         |       |  |  |  |  | 8        |
| 797     | 1        |             |         |       |  |  |  |  | 9        |
| 792     | 1        |             |         |       |  |  |  |  | 10       |
| 700     | <u> </u> |             |         |       |  |  |  |  | 11       |
|         |          |             |         |       |  |  |  |  | 12       |
|         |          |             |         |       |  |  |  |  | 13       |
|         |          |             |         |       |  |  |  |  | 14       |

| Se Se  | m título 2 - Lib | reOffice Calc   |               |              |            |          |   |
|--------|------------------|-----------------|---------------|--------------|------------|----------|---|
| Arquis | o Editar Exib    | ir Inserir Form | atar Ferramen | tas Dados Ja | nela Aiuda |          |   |
| :      |                  |                 |               |              |            | <b>(</b> |   |
| : 🔳    | ) • 💋 🔚          |                 |               |              | ≈ 🄏 🖣      | B 🤨 🖓    |   |
| : _    | Autol            | -               |               |              |            | = = 1    |   |
| : 19   |                  | •               |               |              | 2 = =      |          |   |
| 01     |                  | न 🎪 🔽           | - 38          |              |            |          |   |
| 101    |                  |                 |               |              |            |          |   |
|        | A                | В               | С             | D            | E          | F        | ( |
| 1      | 38               | 0               |               |              |            |          |   |
| 2      | 79               | - 0             |               |              |            |          |   |
| 3      | 193              | 1               |               |              |            |          |   |
| 4      | 374              | 1               |               |              |            |          |   |
| 5      | 394              | 0               |               |              |            |          |   |
| 6      | 508              | 0               |               |              |            |          |   |
| 7      | 529              | 1               |               |              |            |          |   |
| 8      | 602              | 1               |               |              |            |          |   |
| 9      | 604              | 1               |               |              |            |          |   |
| 10     | 619              | 1               |               |              |            |          |   |
| 11     | 622              | 1               |               |              |            |          |   |
| 12     | 675              | 1               |               |              |            |          |   |
| 13     | 699              | 1               |               |              |            |          |   |
| 14     | 755              | 1               |               |              |            |          |   |
| 15     | 764              | 1               |               |              |            |          |   |
| 16     | 767              | 1               |               |              |            |          |   |
| 17     | 770              | 1               |               |              |            |          |   |

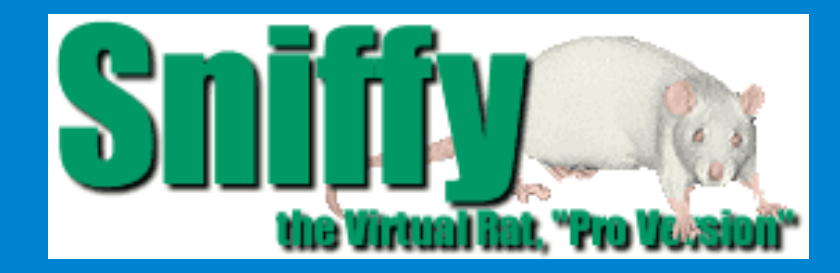

# SNIFFY, O RATO VIRTUAL CONDICIONAMENTO OPERANTE

## 3º ESTÁGIO - EXTINÇÃO

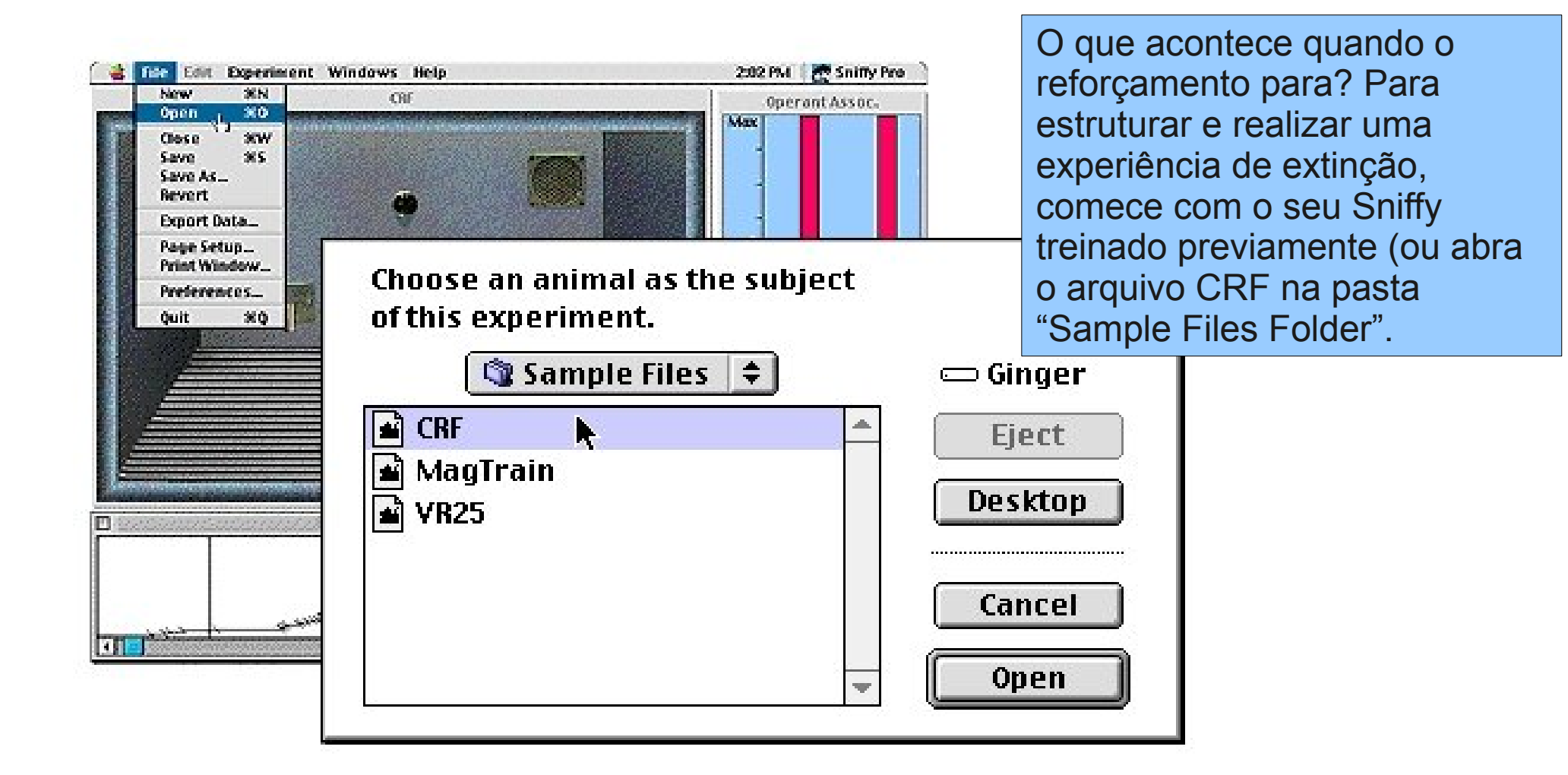

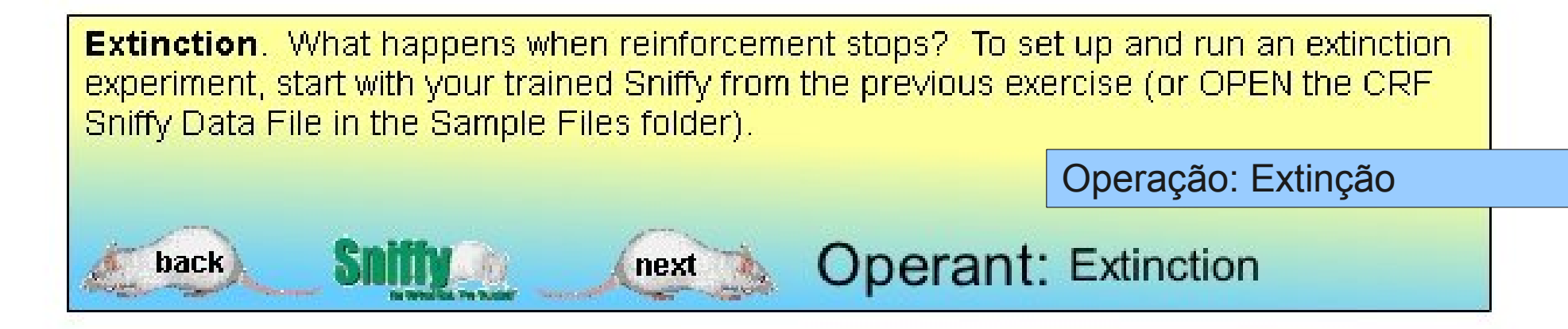

Sniffy pressionará a barra frequentemente e comerá a cada pressionada. Quando você escolher o "Design Operant Experiment", do comando menu "Experiment", você verá a caixa de diálogo mostrada "abaixo".

| Elle Edit | Experiment Windows Help<br>Design Operant Experiment<br>Remove Snifty for Time-Out<br>Change Nature of Association<br>Design Classical Conditioning Experiment<br>Run Classical Conditioning Experiment<br>Isolate Snifty (Accelerated Time) | 202 PM C Sound-Food                            | bar-<br>Sound            |                  |
|-----------|----------------------------------------------------------------------------------------------------|------------------------------------------------|--------------------------|------------------|
| É         | Des<br>Reinforcement Sche                                                                                                    | sign Operant Exp<br>edule E                    | eriment<br>Discriminatio | n/Generalization |
|           | <ul> <li>Fixed</li> <li>Variable</li> <li>Continuous</li> </ul>                                                                                                    | <ul> <li>Seconds</li> <li>Responses</li> </ul> | S+<br>None               | S-               |
|           | Extinction Mut                                                                                                    | e Pellet Dispens                               | er 🗍 Geni                | ernlization Test |
|           |                                                                                                    |                                                | Cane                     | сеј 🚺 ОК         |

Sniffy will be pressing the bar frequently and eating after every press. When you choose the Design Operant ExperimentÉ command from the Experiment menu, you will see the dialog box shown above.

next

back

Operação: Extinção

**Operant:** Extinction

O botão chamado contínuo é selecionado porque toda resposta foi reforçada. Um procedimento chamado reforçamento contínuo. Para selecionar extinção, aponte o cursor ao botão etiquetado "extinction" e selecione-o. Então clique OK,

| File Edit | Experiment Windows Help<br>Design Operant Experiment<br>Semove Snithy for Time-Out<br>Change Nature of Association<br>Design Classical Conditioning Experiment<br>Run Classical Conditioning Experiment 30R<br>Isolate Snithy (Accelerated Time) | 202 PM The Sniny Pre                                                                                       | Design Operant<br>Reinforcement Schedule<br>Fixed<br>Variable<br>Continuous<br>Extinction                                                   | Experiment<br>Discrimination/Generalization<br>S+ S-<br>s None  None  Conser<br>Generalization Test<br>None  Conser |
|-----------|----------------------------------------------------------------------------------------------------|----------------------------------------------------------------------------------------------------|----------------------------------------------------------------------------------------------------|----------------------------------------------------------------------------------------------------|
|           | De:<br>Reinforcement Sche<br>Fixed<br>Variable<br>Continuous                                                                                                    | sign Operant Experiment<br>edule Discrimina<br>© Seconds S+<br>© Responses None<br>te Pellet Dispenser 🔲 C | ation/Generalization<br>S-<br>The None The Seneralization Test<br>None The Seneralization Test<br>None The Seneralization Test<br>Cancel OK |                                                                                                    |

The button labeled "Continuous" is selected because every response has been reinforced; a procedure called continuous reinforcement. To select extinction, point the cursor at the button labeled "Extinction" and click your mouse button. Then click OK.

next

back

Operação: Extinção

**Operant:** Extinction

O programa começará a rodar novamente, mas a barra de pressão de Sniffy já não será reforçada. seu registro cumulativo olhará algo assim mostrado acima. Eventualmente o registro cumulativo aplainar-se-á fora como taxa de declínio da barra de pressão.

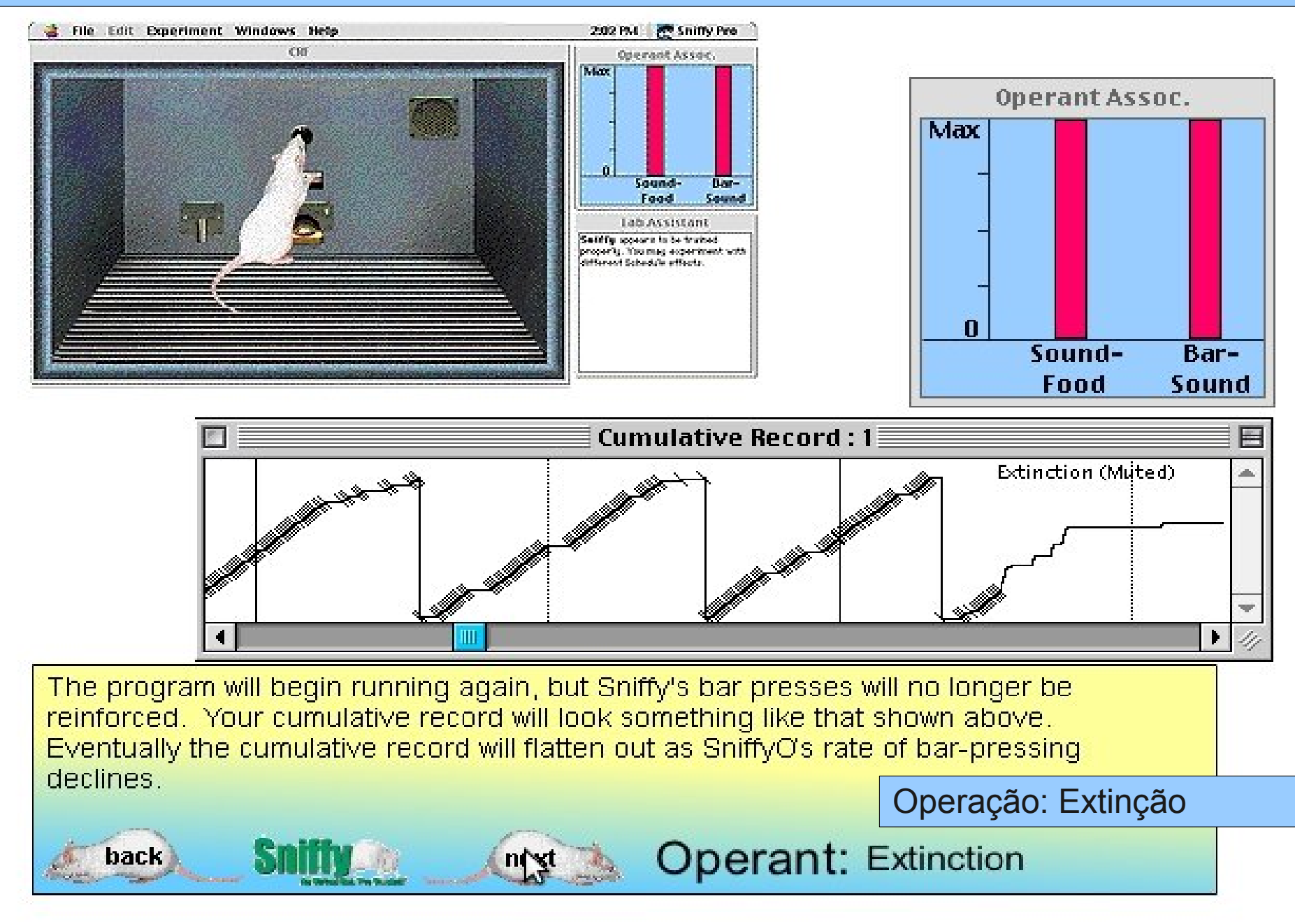

O critério de extinção é um período 5 minutos durante o qual Sniffy aperta a barra não mais que duas vezes. Naquele ponto, salve seu arquivo de extinção, e calcule o número de respostas que Sniffy realizou e o tempo exigido para alcançar o critério de extinção

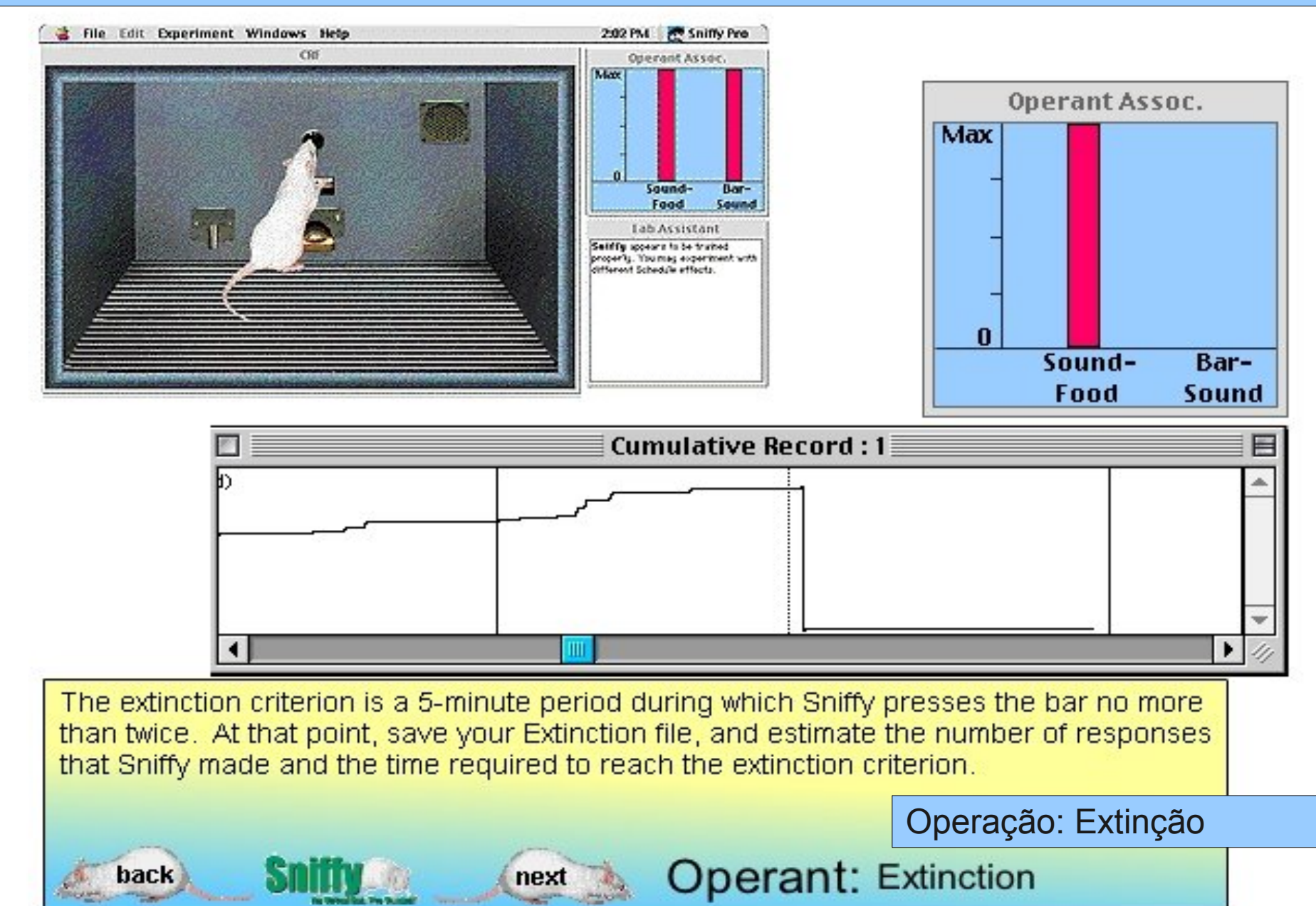

Para medir o tempo da extinção, você pode ter que escriturar pelo registro cumulativo e usar as linhas de 5 minutos como referências. Assista como o registro cumulativo escritura através do tempo.

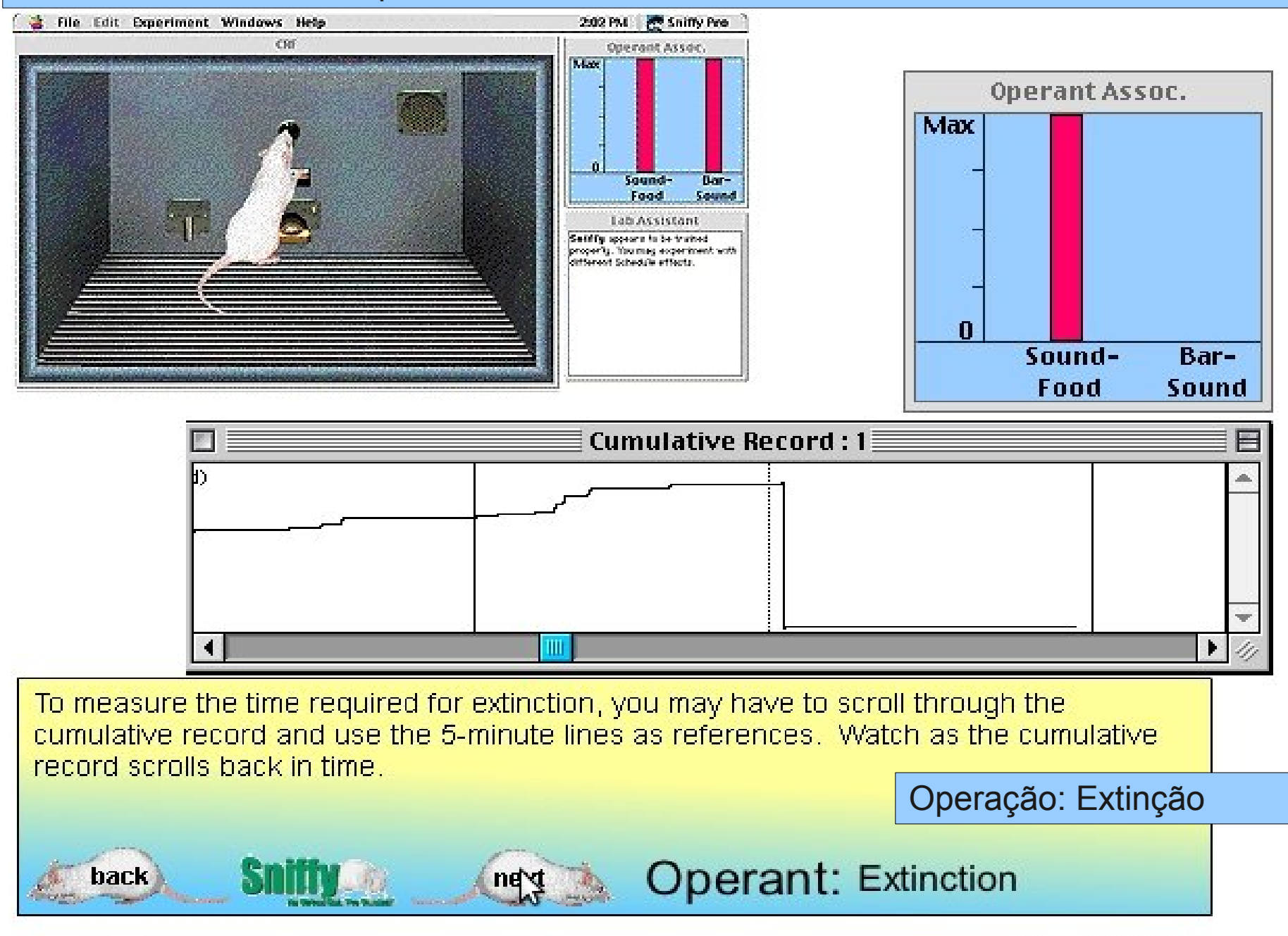

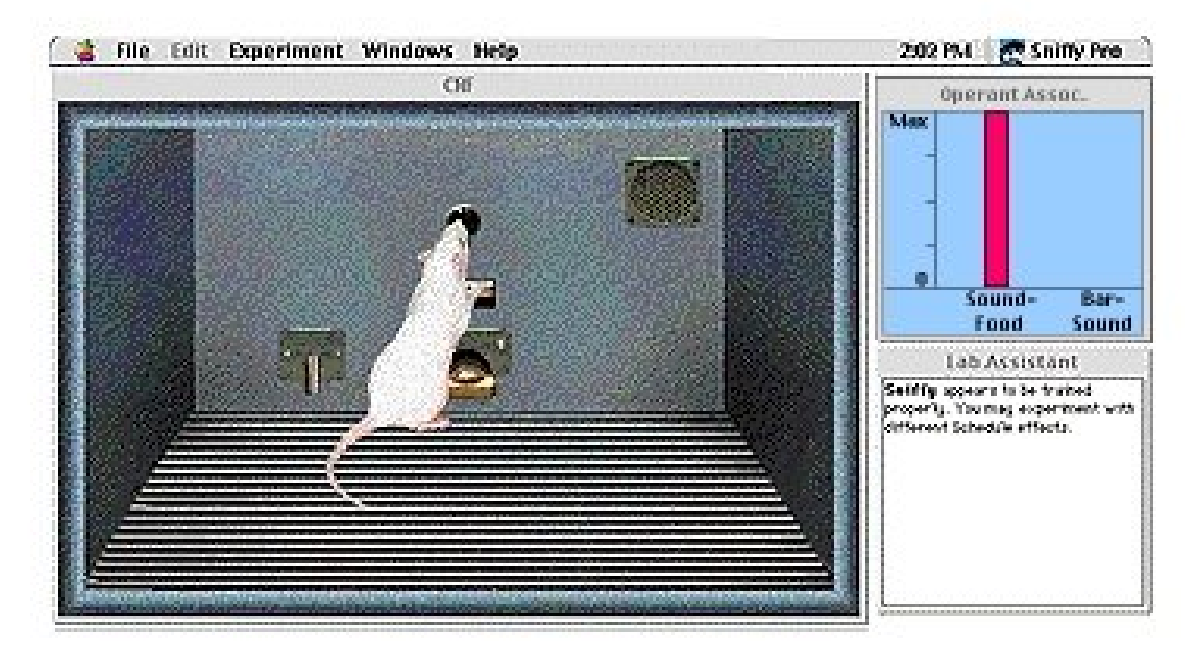

Quando calcular o tempo requerido para extinção, lembre-se que aquele pontilhado revezado de linha vertical mostra o tempo fora, dos 5 minutos. Quando calcular o número de pressões de barra, sempre lembre-se que Sniffy faz 75 respostas entre dois intervalos sucessivos.

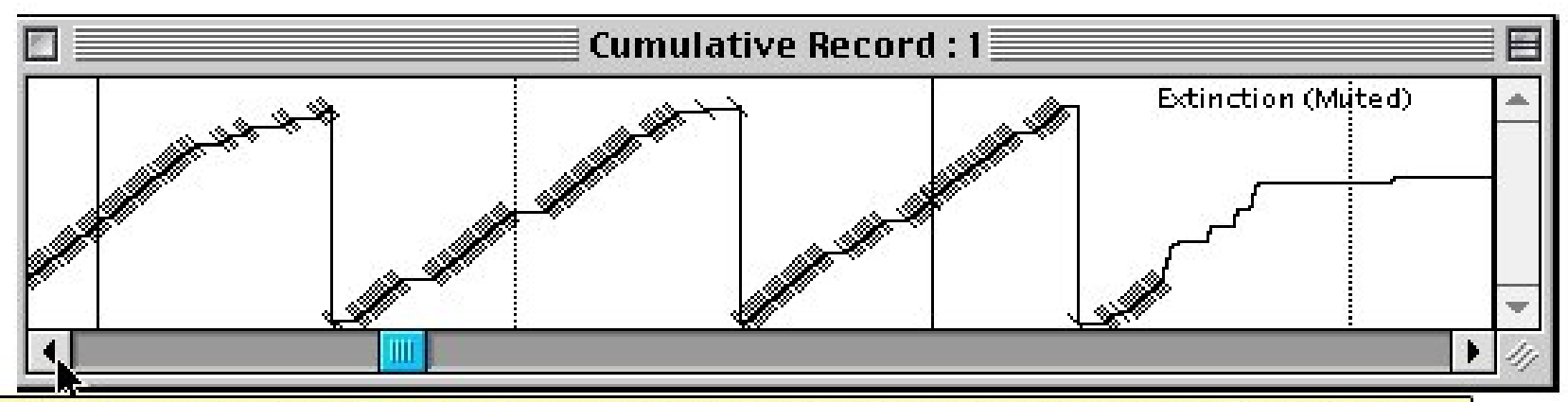

When estimating the time required for extinction, remember that alternating dotted and solid vertical lines mark off 5-minute periods. When estimating the number of bar presses, remember that Sniffy always makes 75 responses between two successive pen resets.

Operação: Extinção

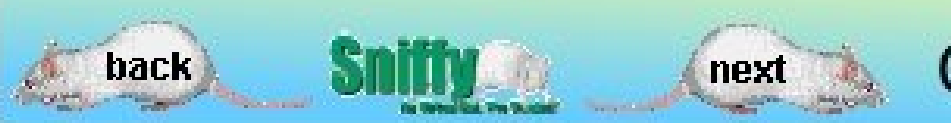

**Operant:** Extinction

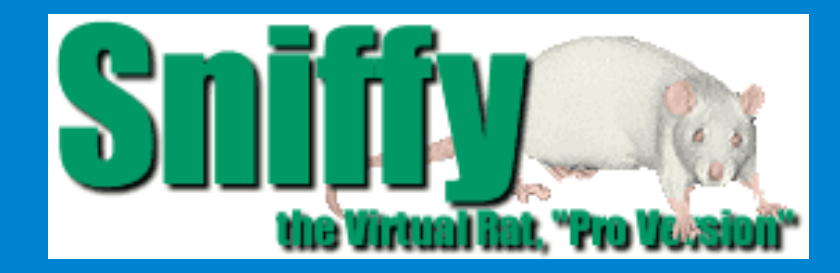

# SNIFFY, O RATO VIRTUAL

# CONDICIONAMENTO OPERANTE

## 4º ESTÁGIO – RECUPERAÇÃO ESPONTÂNEA

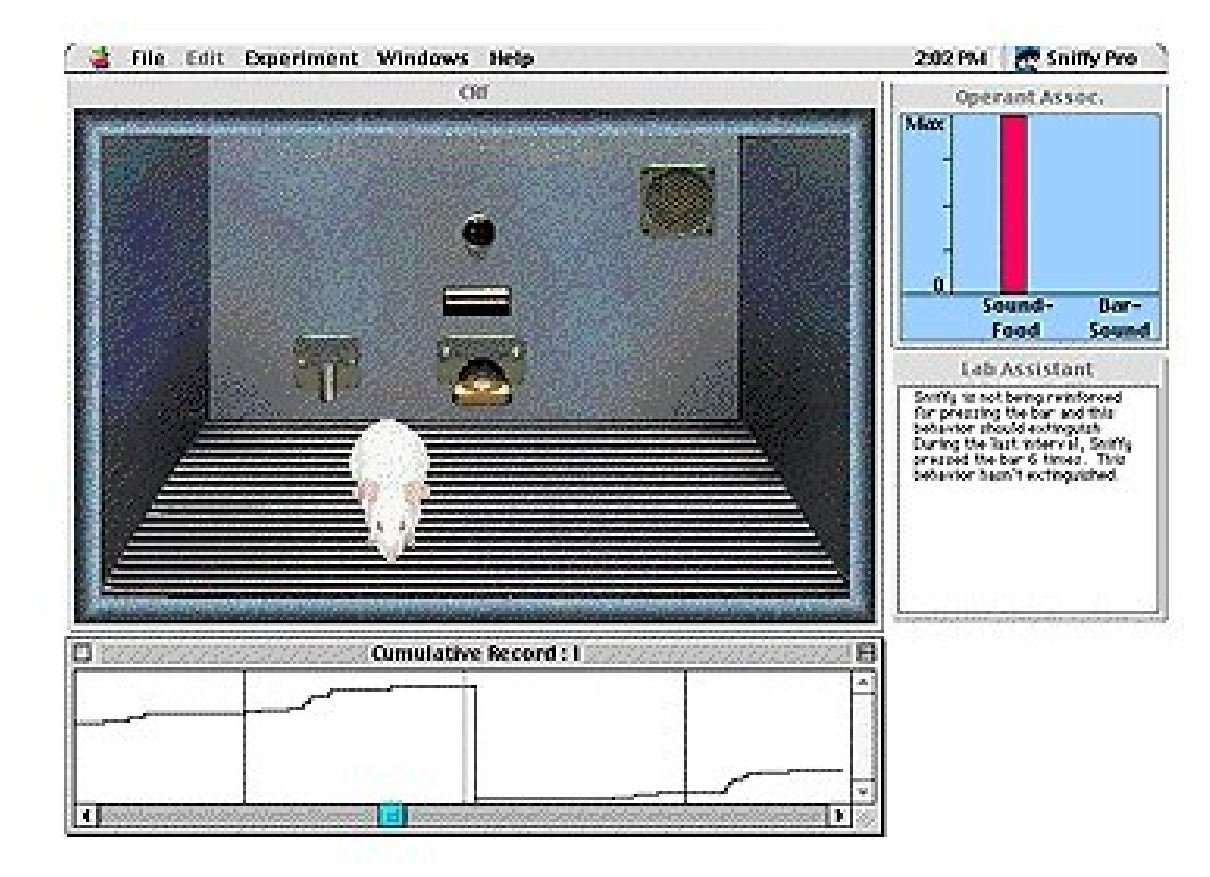

back

Recuperação espontânea. Uma única sessão de extinção não vai eliminar permanentemente uma resposta operante. Se o rato é removido e retorna 24 horas depois, a resposta operante reaparece. Este resto produzido reaparece de uma resposta operante extinguida chamada recuperação espontânea

**Spontaneous Recovery**. A single extinction session will not permanently eliminate an operant response. If the rat is removed and returned 24 hours later, the operant response reappears. This rest-produced reappearance of an extinguished operant response is called spontaneous recovery.

next

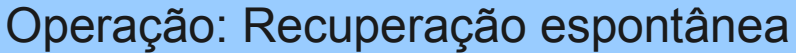

**Spontaneous Recovery** 

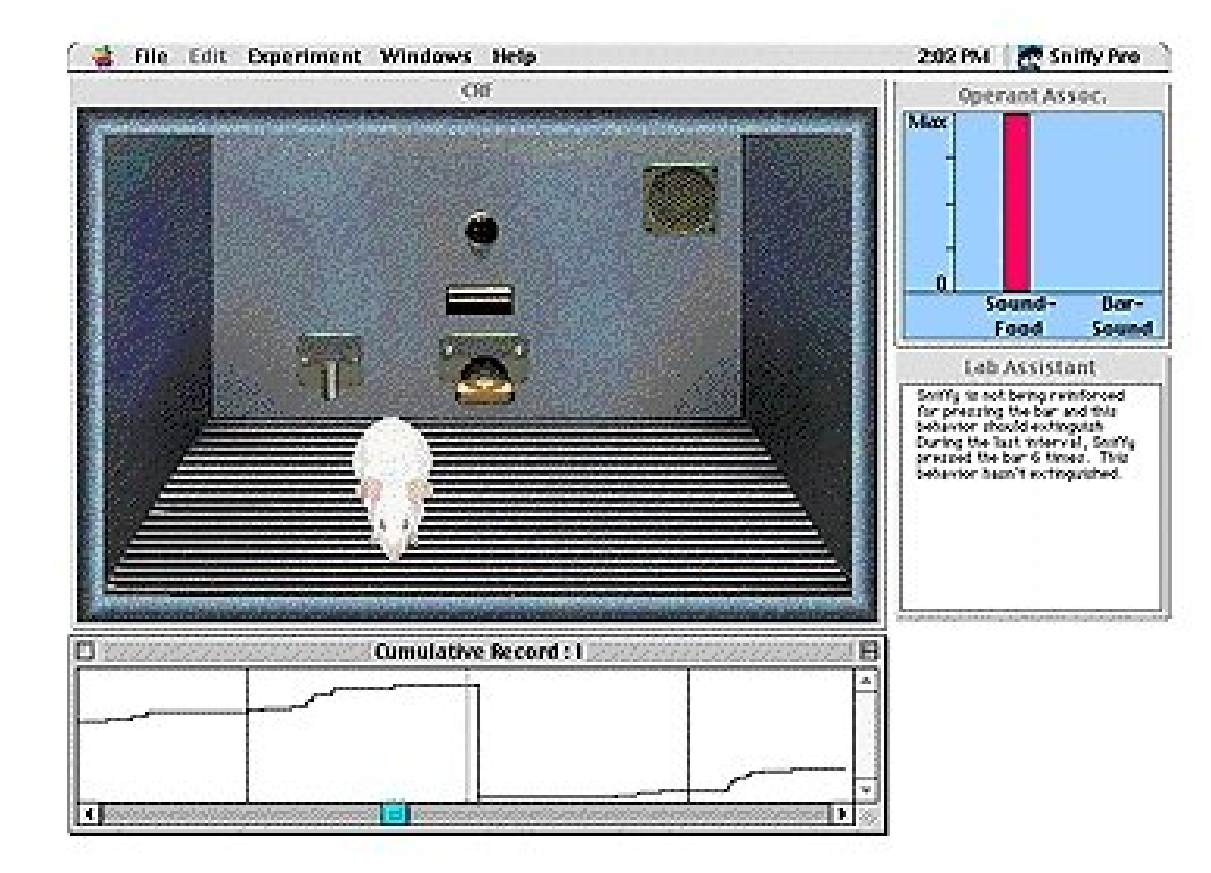

back

Para simular uma recuperação espontânea, comece com um arquivo no qual Sniffy foi treinado para apertar a barra e então extinguiu. Então escolha "Remove Sniffy for time-out" do comando "Experiment" do menu.

To simulate spontaneous recovery, start with a file in which Sniffy has been trained to press the bar and then extinguished. Then choose Remove Sniffy for Time-Out... command from the Experiment menu.

next

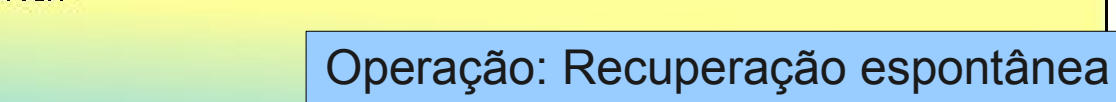

Spontaneous Recovery

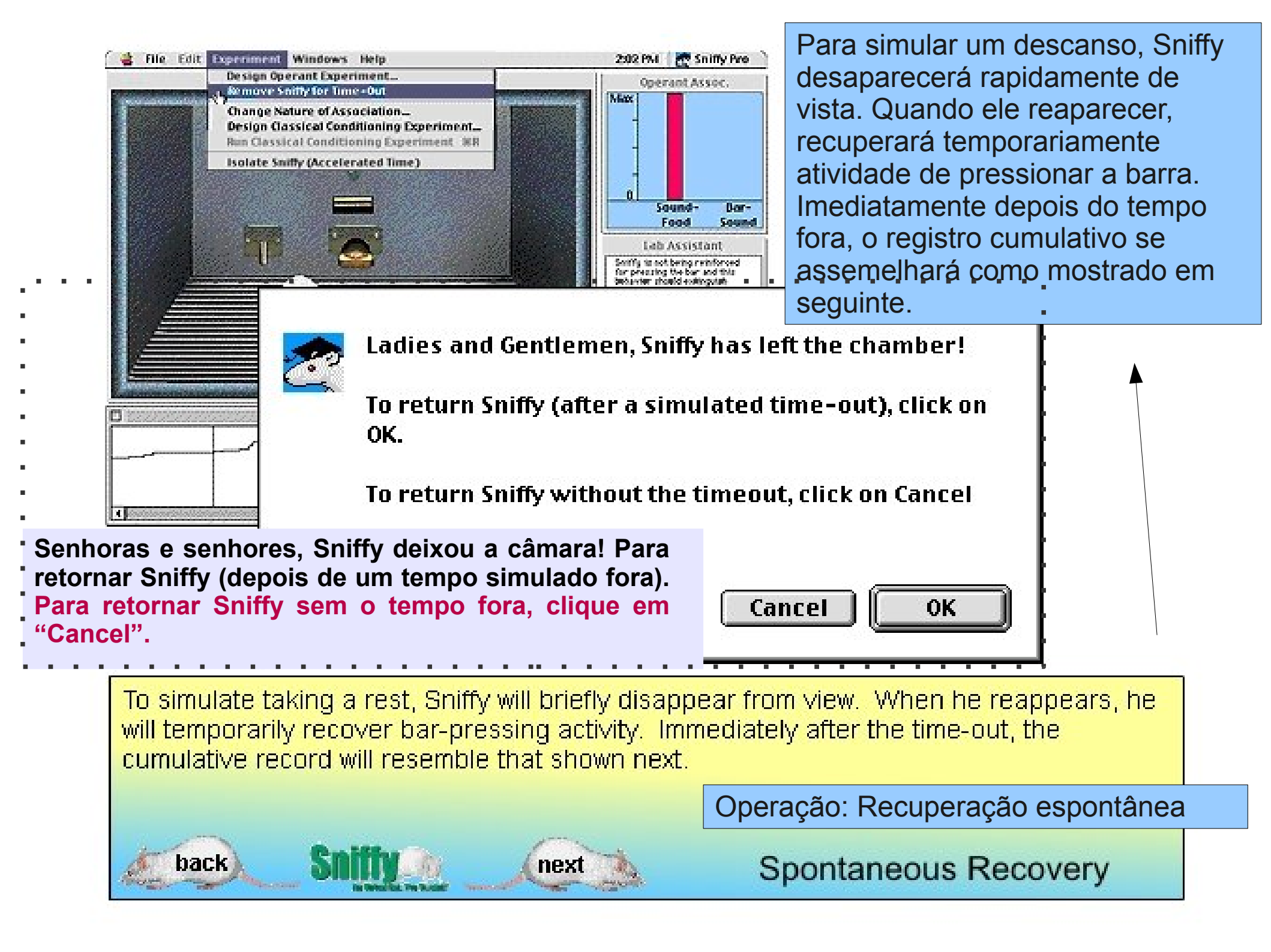

Deixe o programa correr até que o critério de extinção seja conhecido novamente. inicialmente, a janela de associações operantes mostra a associação extinta parcialmente restabelecida. Esta é a razão psicológica por que temporariamente Sniffy aperta a barra novamente ao começo da segunda sessão de extinção

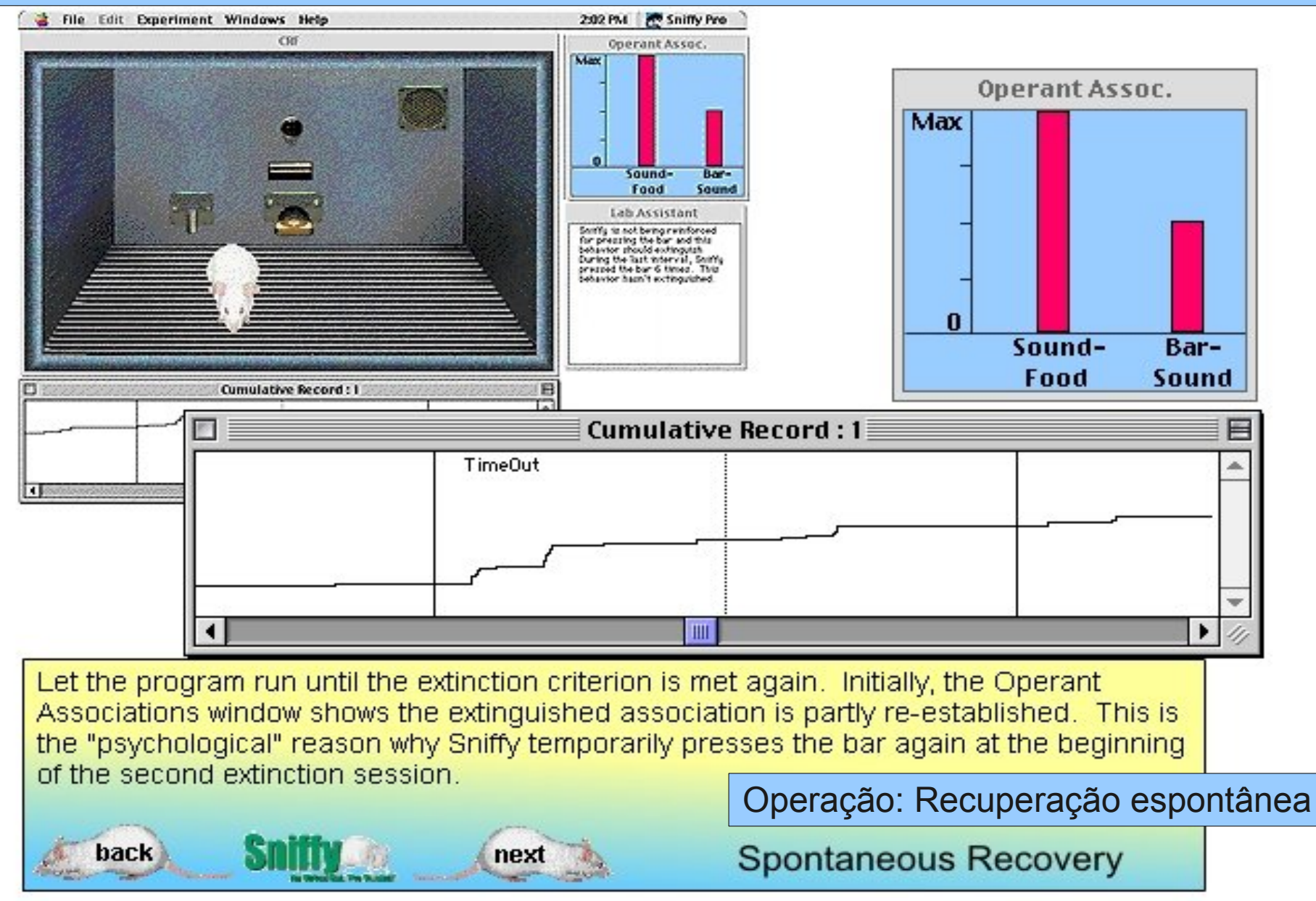

Submetendo seu trabalho. Salve seu arquivo com um nome de jogo apropriado (ex.: SponRec) depois da segunda sessão de extinção. Seu instrutor pode lhe pedir que submeta seu arquivo em um disquete ou como um anexo de e-mail.

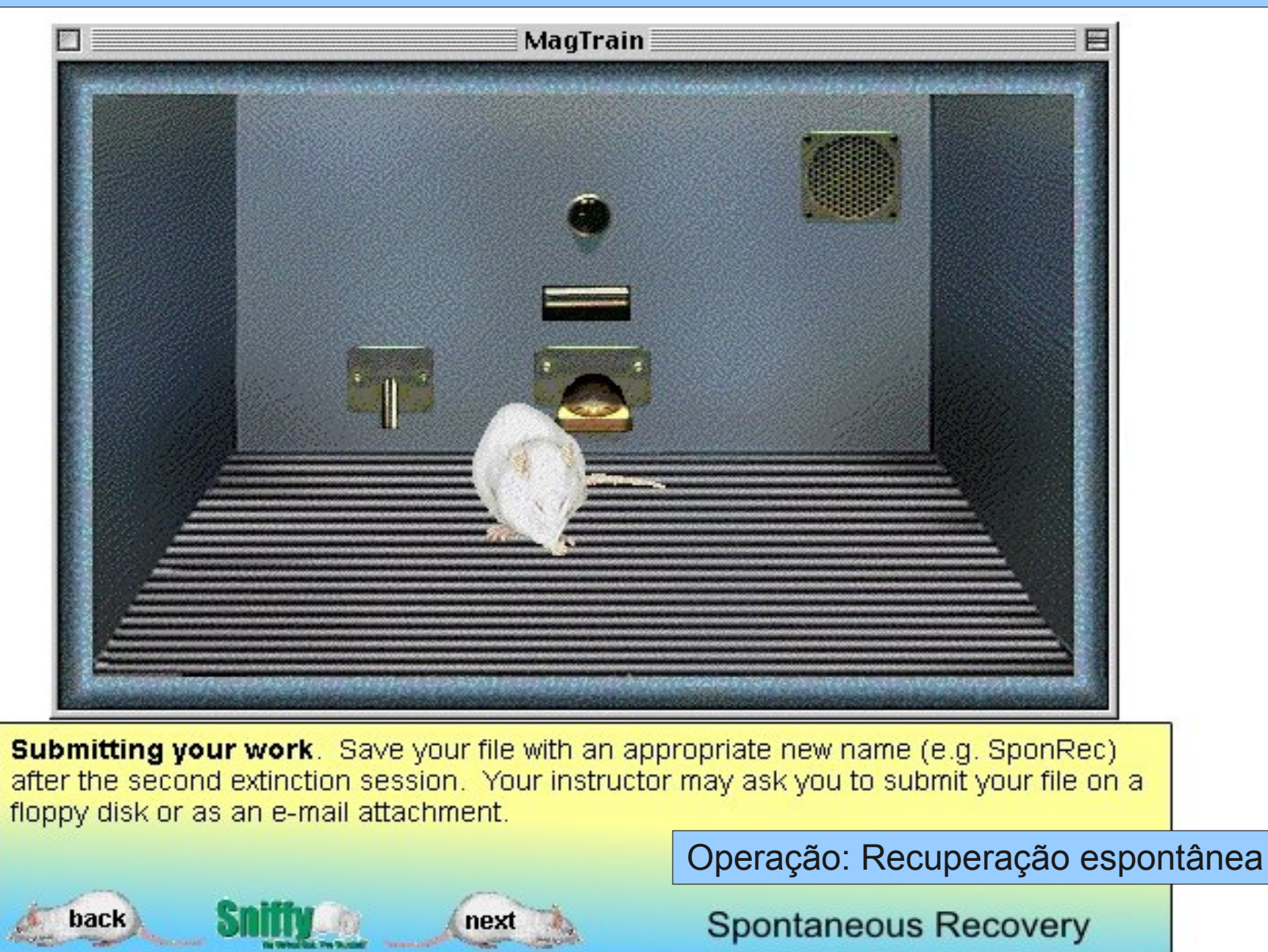

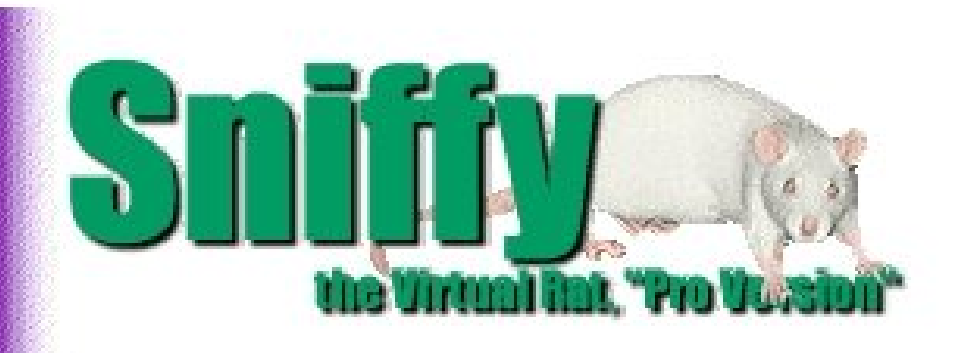

### Project 1:

Basic Operant Phenomena: Magazine Training, Shaping, Extinction and Spontaneous Recovery.

Thank you for exploring the first Project. See Projects 2 and 3 for more advanced material.

next

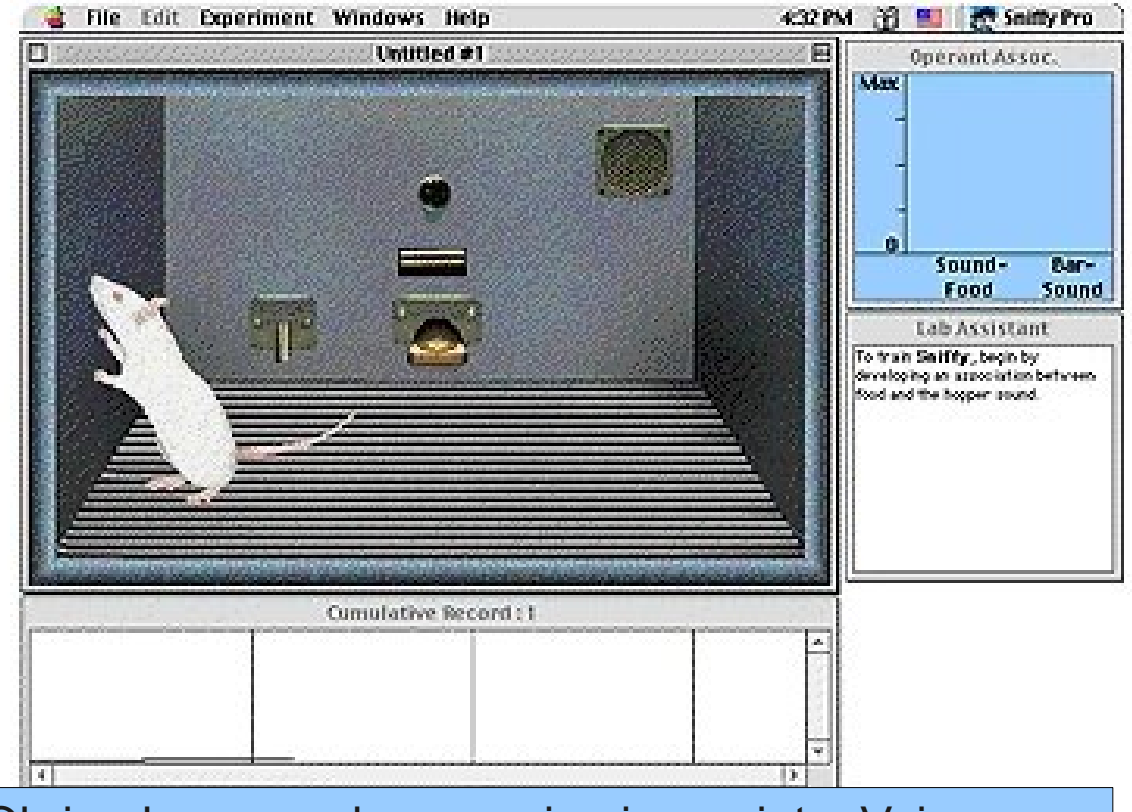

### MAIN MENU EXIT

back

Obrigado por explorar o primeiro projeto. Veja os projetos 2 e 3 para material mais avançado.

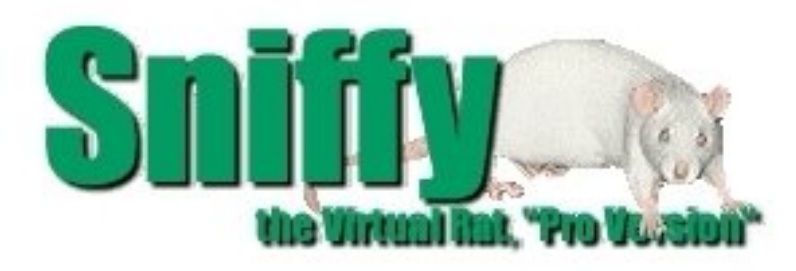

#### REFERÊNCIAS

ECKERMAN, David Alan; TOMANARI, Gerson Yukio. **O Rato Sniffy Vai à Escola**. Psicologia: Teorias e Pesquisas. Mai-Ago 2003, Vol 19 n.2, pp. 159-164.

WILSON, Greg; GRAHAM, Jeff; ALLOWAY, Tom. **Sniffy, o rato virtual**: versão pro 2.0. São Paulo: Thomson Learning, 2006.

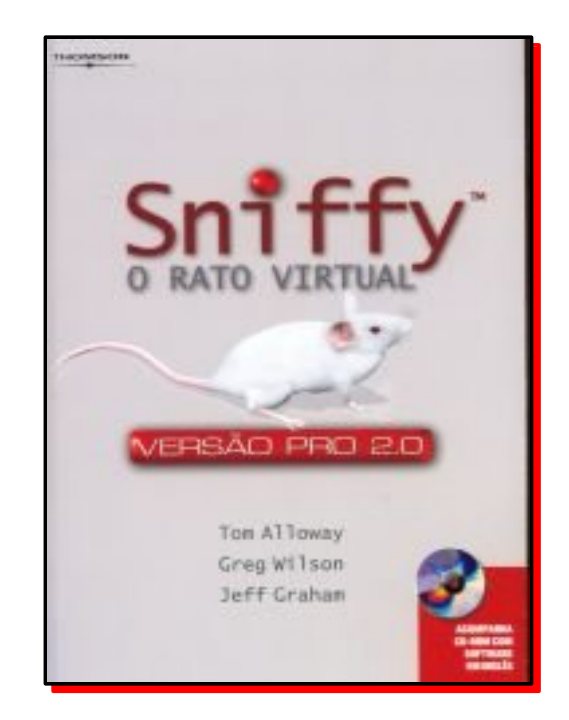